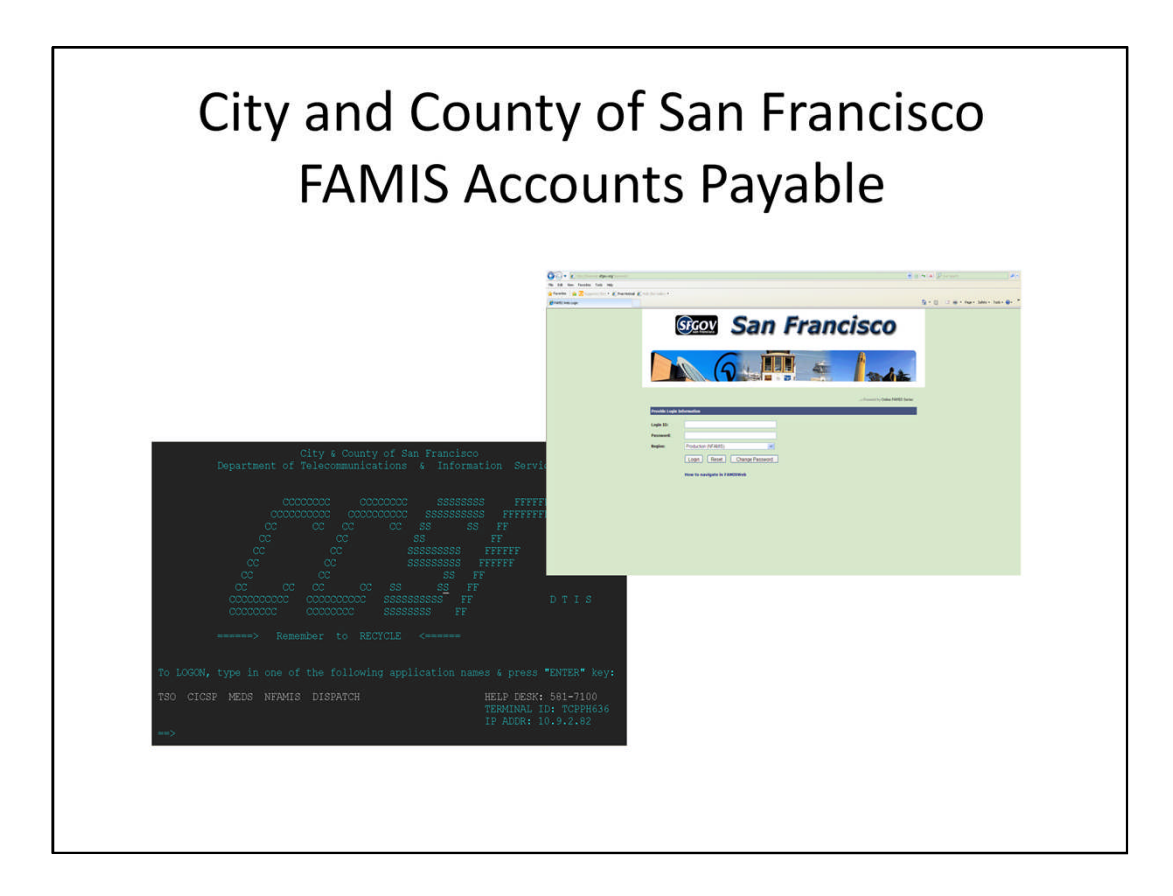

# Agenda

- Introduction & Objectives
- Policies & Procedures
- Payment Requests to be Processed in FAMIS Accounting & FAMIS Purchasing
- Payment Requests Overview
- Accounts Payable Transaction Codes

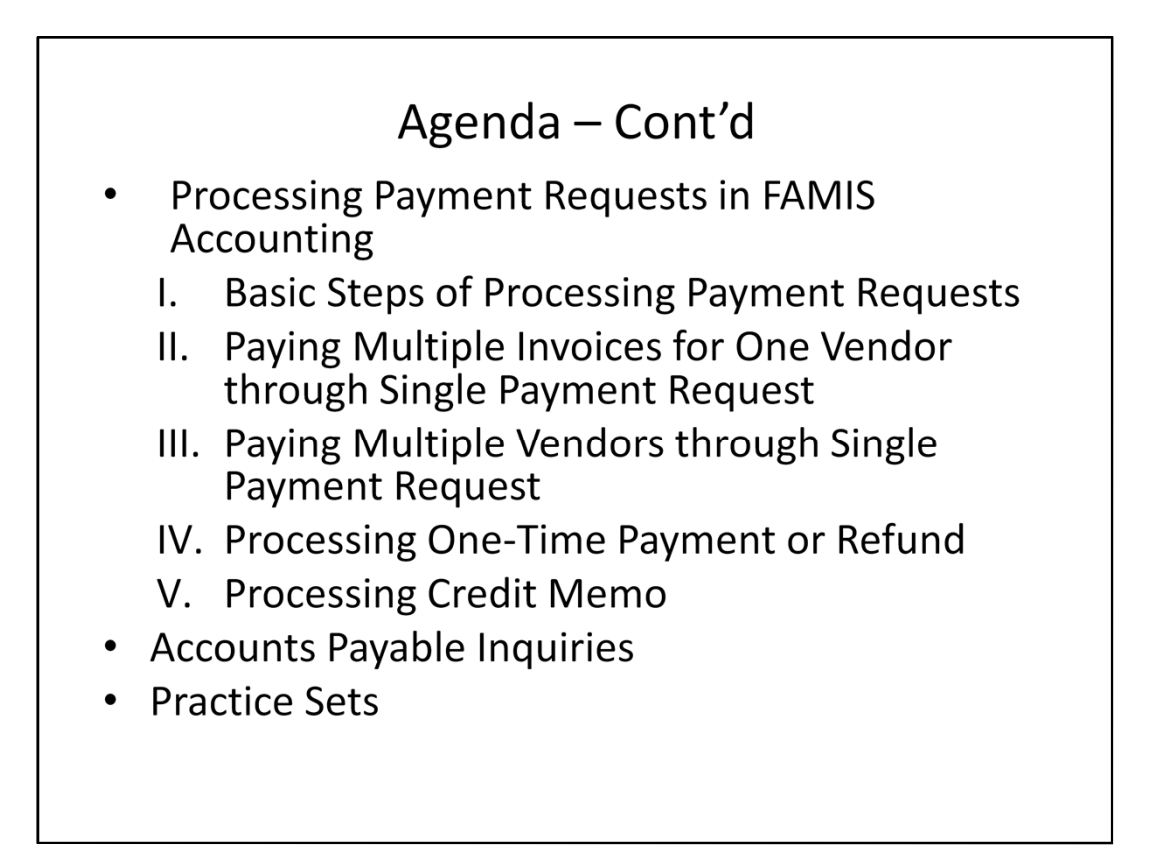

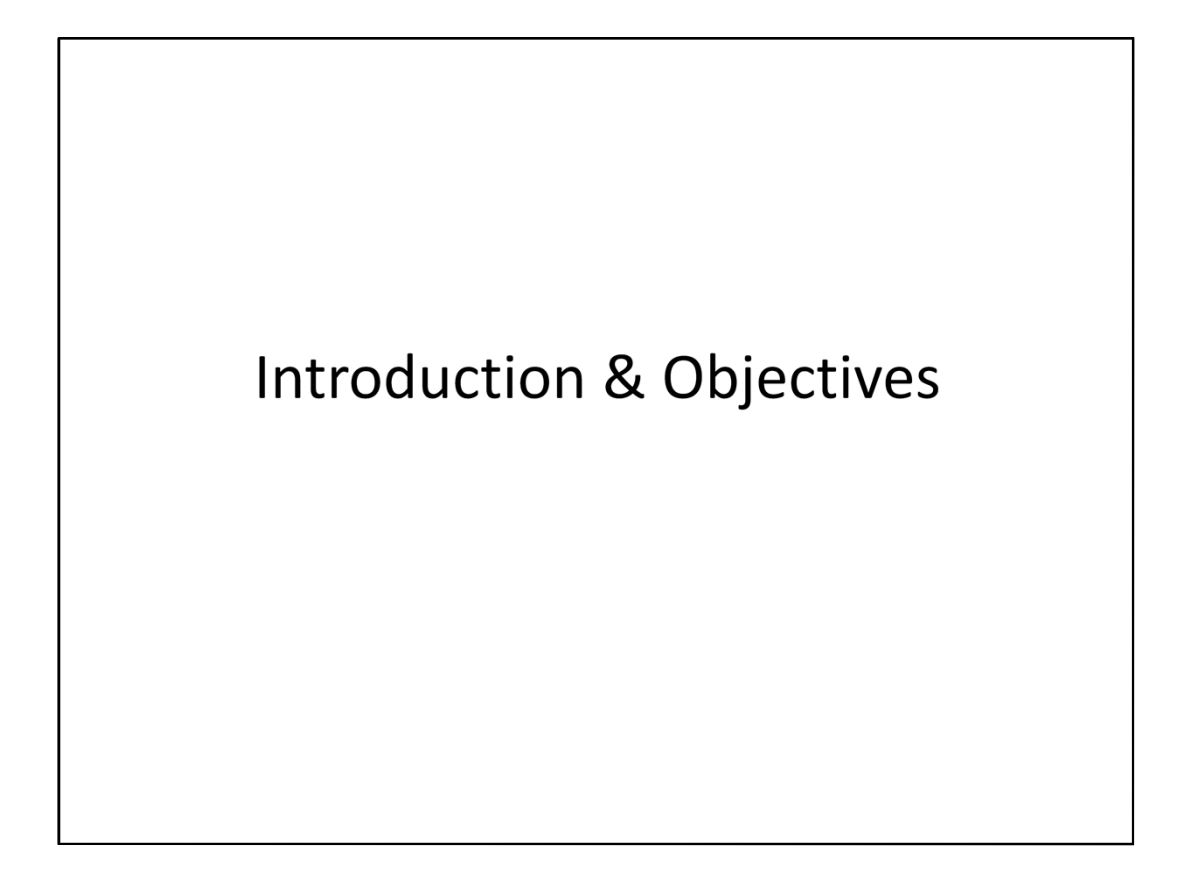

# Objectives

After this training session, you should be able to:

- Understand City's payment related policies and locate the policies online
- Differentiate payment documents that should be processed in FAMIS Accounting and in FAMIS Purchasing
- Enter a payment request using a regular FAMIS transaction
- Enter a payment request using the RIMS
- Enter a credit memo against a vendor
- Enter one payment document with multiple vendors for the same type of transaction
- Use the Accounts Payable inquiries

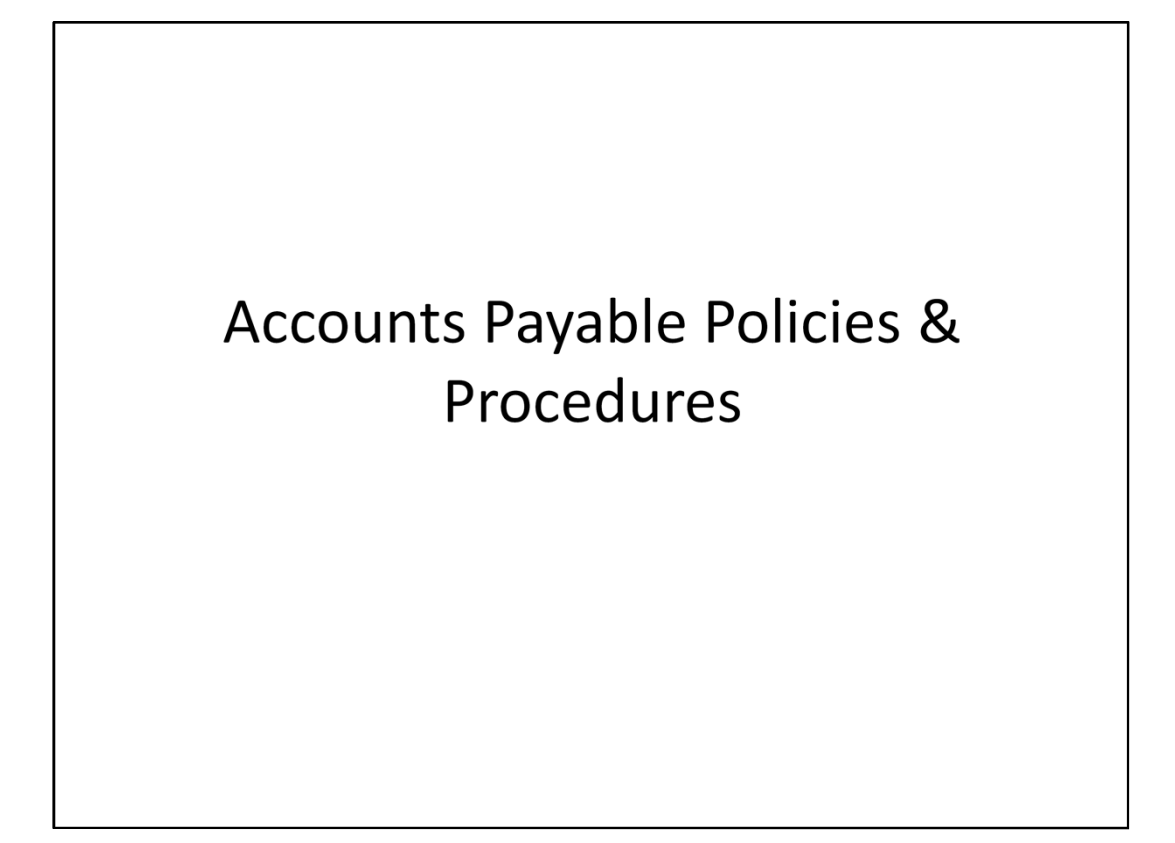

# FAMIS Accounts Payable Highlights What do FAMIS Accounts Payable Documents do? Establishes liability at the time an invoice is entered – Vouchers Payable Establishes due dates for each voucher (30 days from invoice receipt date) Consolidates multiple payments for the same vendor Citywide Prints vendor checks based on the due date (checks are printed ONCE every week on Wednesday night for due dates through Friday with Thursday check dates for mailing on Friday )

## FAMIS Accounts Payable Highlights – Cont'd

What do you need to do?

- Three-way matching
- Process invoices as soon as you receive them
- Take advantage of discounts put due date night before discount due
- Minimize the use of Controller's Office instant print check

   for dire emergencies only

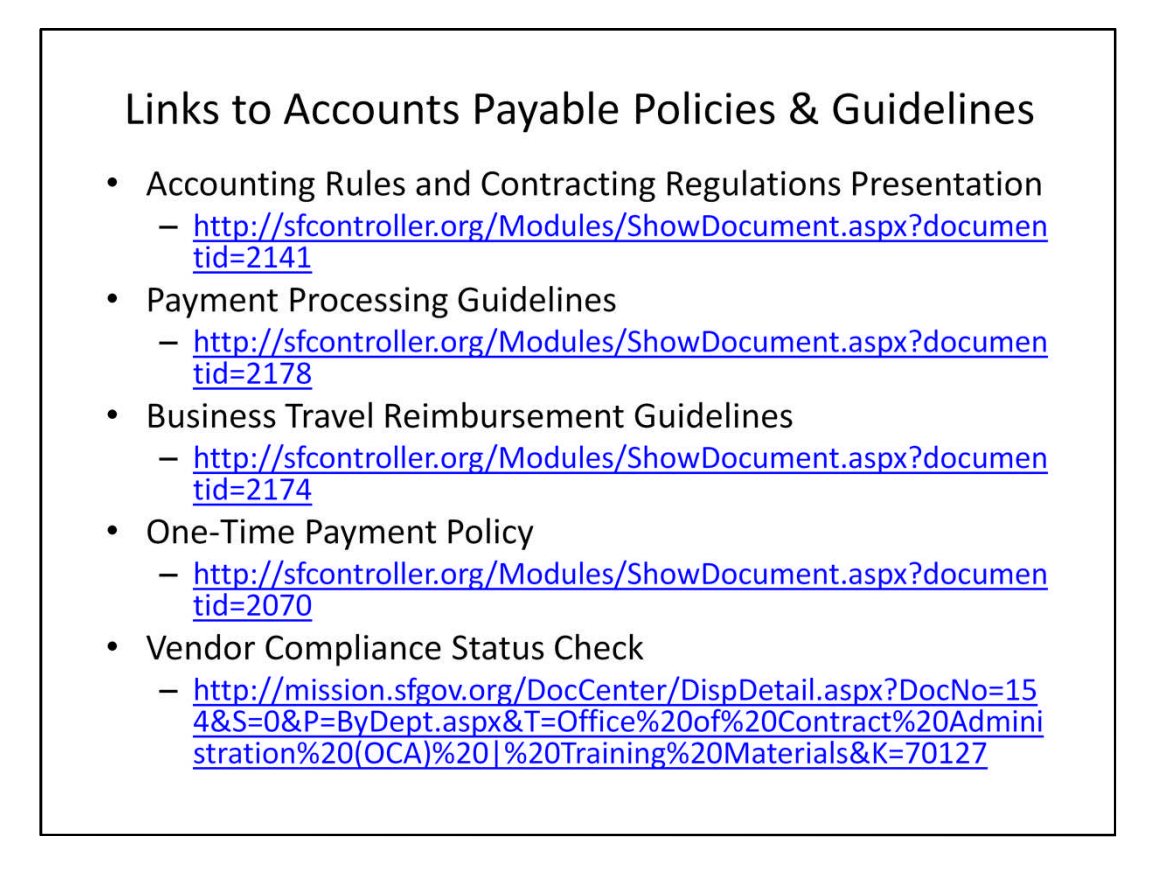

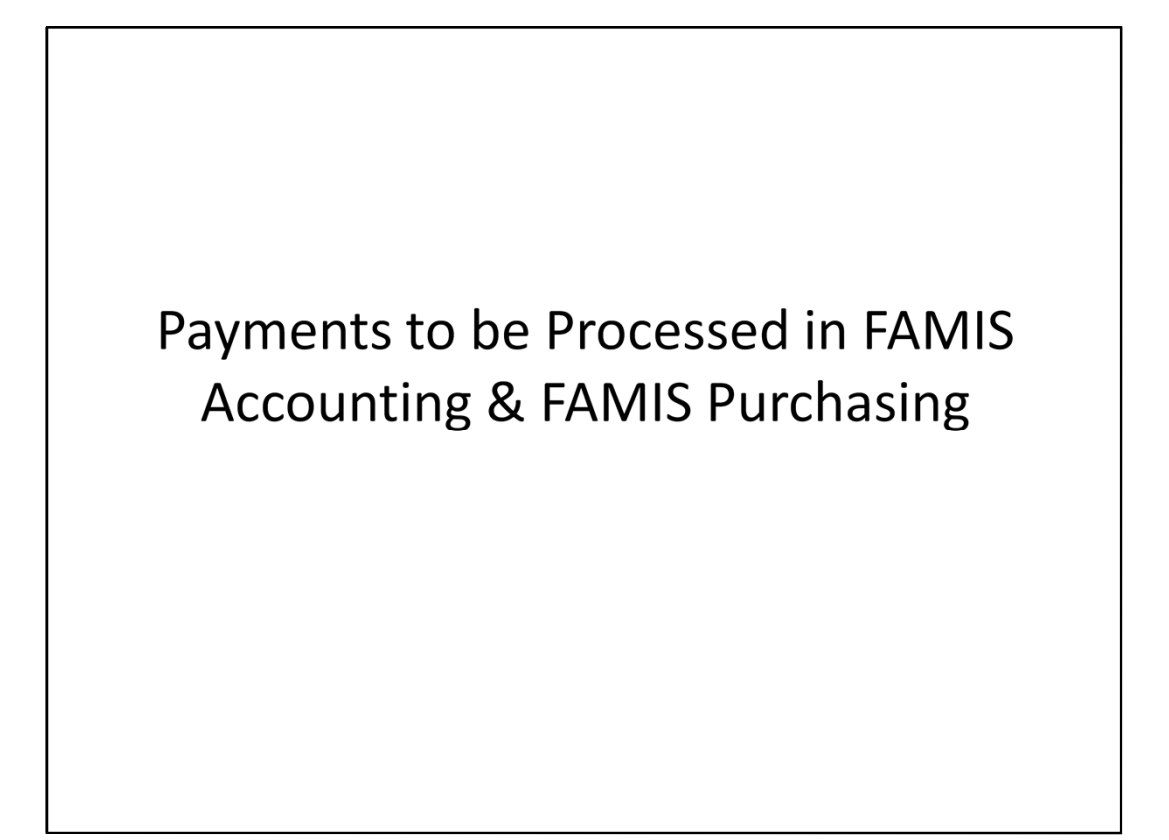

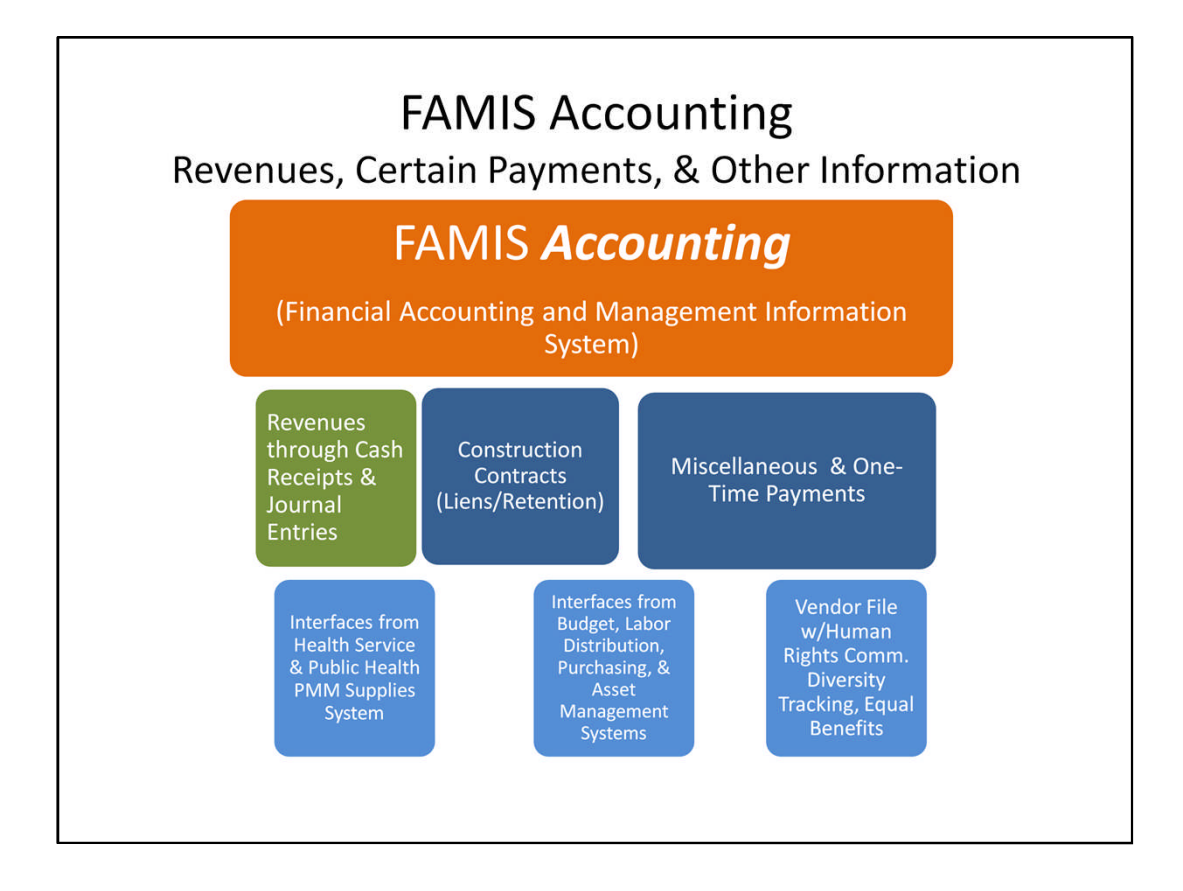

FAMIS stands for Financial Accounting and Management Information System. FAMIS Accounting is the heart of the system. Revenues are recorded through cash receipts documents and revenue transfers through journal entries. Only certain types of payments are processed directly in FAMIS Accounting: 1) Construction Contracts with liens or retentions, and 2) miscellaneous and one-time payments. We also process all journal entries in FAMIS Accounting. All other payments are processed in the FAMIS Purchasing System and then are interfaced to FAMIS Accounting. Other interfaces to FAMIS Accounting as noted earlier are from the Budget, Labor Distributions, and Asset Management Systems. There are also interfaces from Health Service and the Public Health Pathway Materials Management Supplies System as well as the Vendor File updates from Human Rights Commission for diversity tracking and equal benefits information.

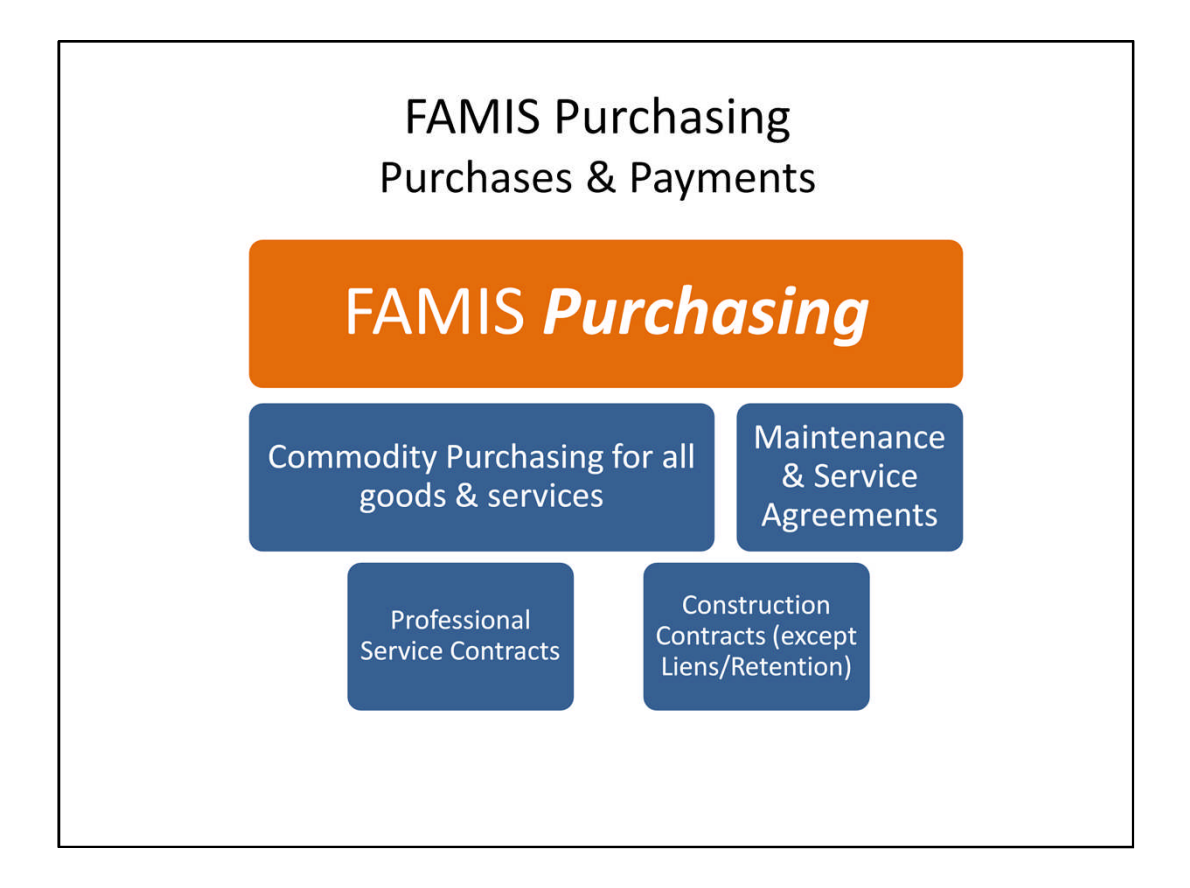

All purchases of goods and services, maintenance and service agreements, professional service contracts, and construction contracts (except liens and retentions) are processed through FAMIS Purchasing. FAMIS Purchasing information automatically interfaces to the FAMIS Accounting System.

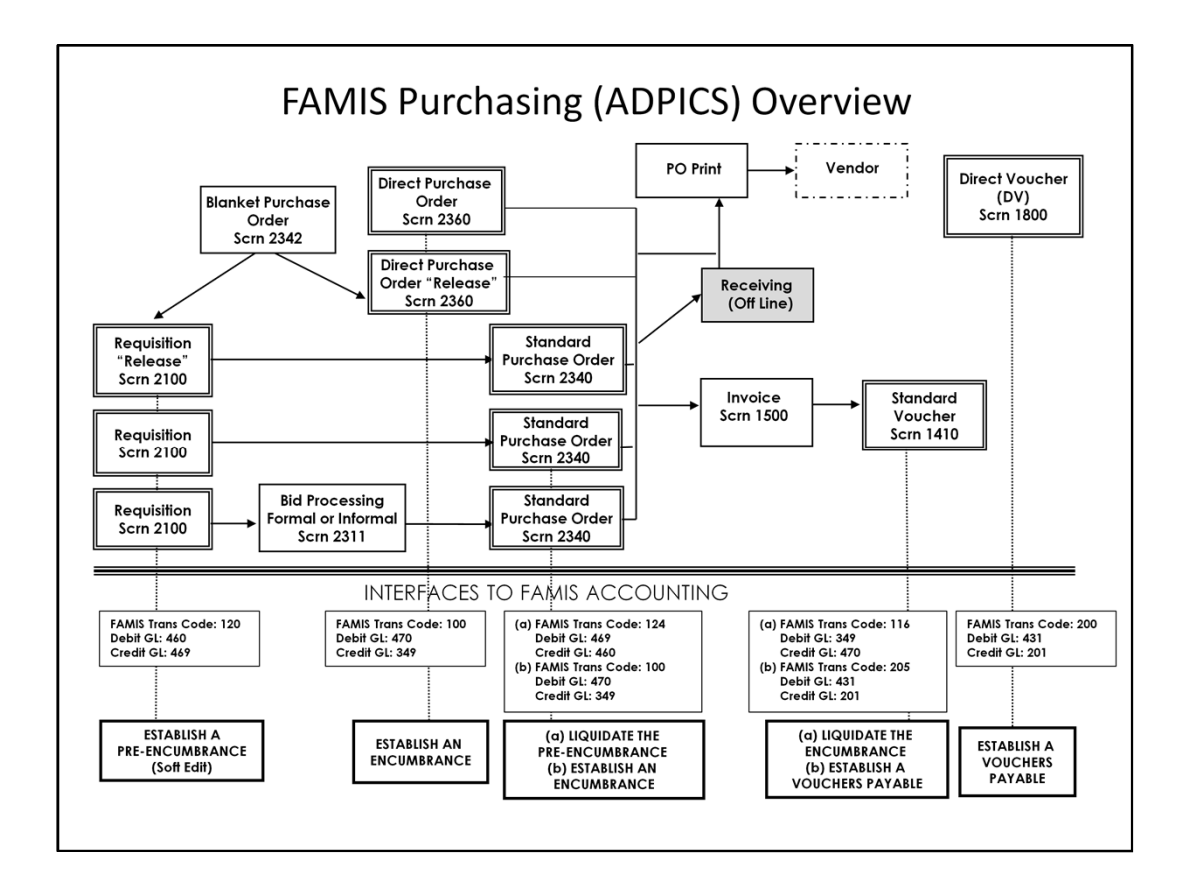

| Type of Payment Request                                                                                                    | FAMIS Purchasing                                                                                               | or Accounting?                                                                         |
|----------------------------------------------------------------------------------------------------|----------------------------------------------------------------------------------------------------|----------------------------------------------------------------------------------------|
| Advertising*                                                                                                    | Purchasing                                                                                                    | Accounting                                                                             |
| Claims                                                                                                    |                                                                                                    | Accounting                                                                             |
| Construction**                                                                                                    | Purchasing                                                                                                    | Accounting                                                                             |
| Court-related fees                                                                                                    |                                                                                                    | Accounting                                                                             |
| Credit Memo                                                                                                    |                                                                                                    | Accounting                                                                             |
| Dues & Subscriptions                                                                                                    |                                                                                                    | Accounting                                                                             |
| Employee Reimbursements                                                                                                    |                                                                                                    | Accounting                                                                             |
| Escrow Payments                                                                                                    |                                                                                                    | Accounting                                                                             |
| Investment Management Services                                                                                                    |                                                                                                    | Accounting                                                                             |
| Liens & Retentions                                                                                                    |                                                                                                    | Accounting                                                                             |
| Maintenance & Lease Agreements –<br>Copiers or Other Equipment                                                                                                    | Purchasing                                                                                                    |                                                                                        |
| Materials & Supplies                                                                                                    | Purchasing                                                                                                    |                                                                                        |
| **Advertising: if placing Official Ad or Outreach Ad, process paym<br>other types of advertising, set up purchase orders in FAMIS Purcha<br>**Construction: Set up and pay in FAMIS Purchasing whenever po<br>and other more complicated situations for which FAMIS Purchasing | ent in FAMIS Accounting using<br>asing.<br>ossible. There are circumstance<br>g is not appropriate. In that ca | document type OA. For all<br>es such as retainage, liens,<br>use, use FAMIS Accounting |

These two Accounts Payable Overview slides display many different types of payment requests and whether they are processed in FAMIS Purchasing or FAMIS Accounting. The ones listed under FAMIS Accounting are the payments that may be processed directly in FAMIS Accounting.

| Type of Payment Request                                                                           | FAMIS Purchasing | or Accounting? |
|---------------------------------------------------------------------------------------------------|------------------|----------------|
| Payroll-related payments, e.g. credit unions                                                      |                  | Accounting     |
| Postage                                                                                           |                  | Accounting     |
| Real Estate-Leases & Rentals                                                                      | Purchasing       |                |
| Refunds of Revenues & Liabilities                                                                 |                  | Accounting     |
| Revolving Funds                                                                                   |                  | Accounting     |
| Service Agreements or Professional<br>Services, incl. Elevator maintenance,<br>Scavenger services | Purchasing       |                |
| Training Paid to Vendors*                                                                         | Purchasing       | Accounting     |
| Travel Advances to employees                                                                      |                  | Accounting     |
| Trust & Agency Payments                                                                           |                  | Accounting     |
| Utilities                                                                                         |                  | Accounting     |
| Wire Transfers                                                                                    |                  | Accounting     |

\*Training Paid to Vendors: if the City brings in outside companies for training, it is a professional service contract and should be set up in FAMIS Purchasing. If employees go out to get training , the training can be paid directly to the vendor in FAMIS Accounting.

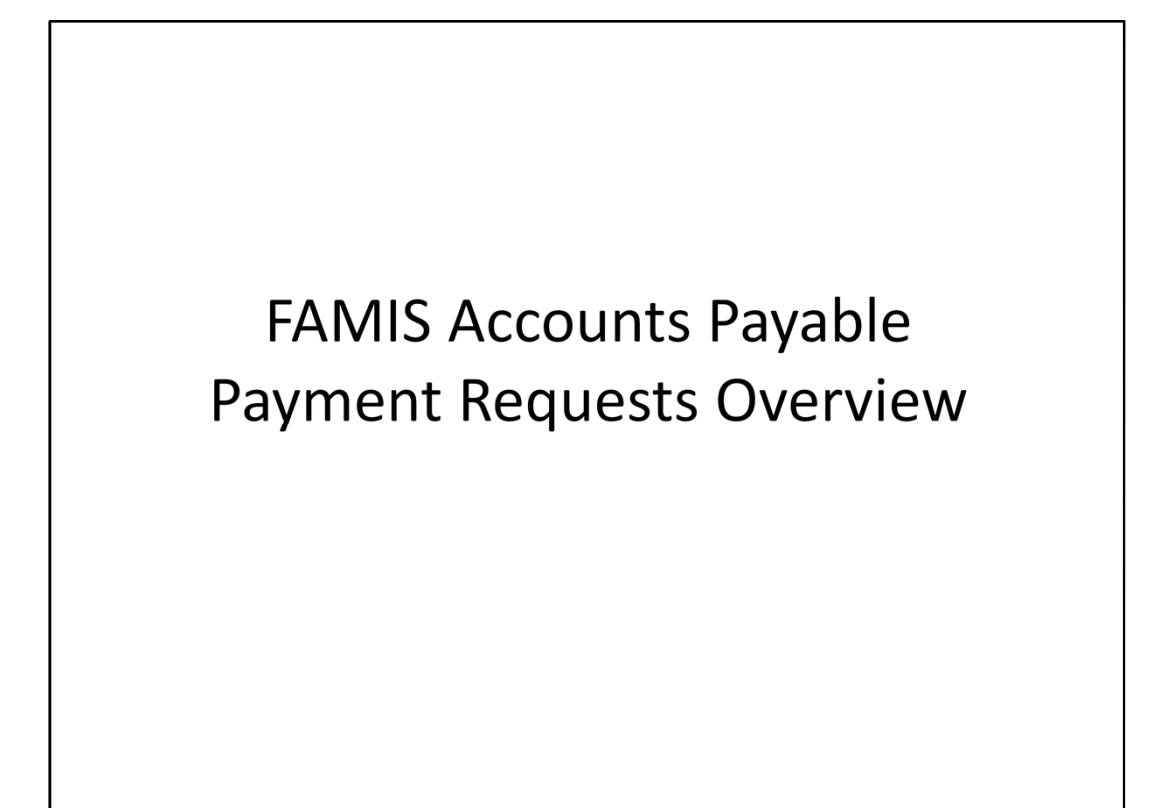

## **FAMIS Payment Requests**

#### FAMIS PURCHASING

There are many different types of payment requests. Use FAMIS PURCHASING if you are purchasing goods or services such as maintenance and lease agreements, service agreements and professional service agreements. Those purchase requests must be established in FAMIS PURCHASING as Blanket Purchase Order Releases or Direct Purchase Orders. Payments are then processed as Vouchers or Direct Vouchers.

#### FAMIS ACCOUNTING

All other payments listed on the next few slides are processed through FAMIS ACCOUNTING.

# Payment Requests in FAMIS Accounting

| EPEPDD (DD=Dept.<br>code)Encumbrance<br>Payment Request-<br>RIMSConstruction<br>contracts with<br>retention;ERERDDEncumbrance<br>Payment Request-<br>Non-RIMSDEM grants<br>contractsRMRMDDDirect Payment<br>Request-RIMSMembership dues,<br>fees, postage,<br>trust & agency<br>nayments, utilitiesPRPRDDDirect Payment<br>Payment agency<br>payment agency<br>payment agency<br>payments, utilities |
|----------------------------------------------------------------------------------------------------|
| ERERDDEncumbrance<br>Payment Request-<br>Non-RIMSDEM grants<br>contractsRMRMDDDirect Payment<br>Request-RIMSMembership dues,<br>fees, postage,<br>trust & agency<br>nayments, utilitiesPRPRDDDirect Payment<br>Direct Payment<br>Direct Paymenttrust & agency<br>nayments, utilities                                                                                                    |
| RMRMDDDirect Payment<br>Request-RIMSMembership dues,<br>fees, postage,<br>trust & agency<br>payments, utilitiesPRPRDDDirect Payment<br>Direct Payment<br>payments, utilities                                                                                                    |
| PR PRDD Direct Payment trust & agency payments, utilities                                                                                                    |
| Request-Non-RIMS etc.                                                                                                    |

| Document Type | Document Prefix | Transaction                                           | Examples                                                                         |
|---------------|-----------------|-------------------------------------------------------|----------------------------------------------------------------------------------|
| от            | OTDD            | One-Time Vendor<br>Payments (non-<br>1099 reportable) | Refunds of security<br>deposits, claims and<br>judgments,<br>restitutions, etc.  |
| RD            | RDDD            | Revenue Refund-<br>RIMS.                              | Parking & traffic revenue refund to                                              |
| RR            | RRDD            | Revenue Refund-<br>Non RIMS.                          | garages;<br>refunds of deposits<br>for work done;<br>refund of duplicate<br>fees |
| JE            | JEDD            | Credit Memo<br>Journal Entry -Non-<br>RIMS            | Credit against<br>vendor for next<br>payment Citywide                            |

## Payment Requests in FAMIS Accounting – Cont'd

# Payment Requests in FAMIS Accounting – Cont'd

| Document Type | Document Prefix | Transaction                              | Examples                                             |
|---------------|-----------------|------------------------------------------|------------------------------------------------------|
| RF            | RFDD            | Revolving Fund<br>Reimbursement-<br>RIMS | Dept. petty cash<br>replenishment                    |
| TA            | TADD            | Travel Advance &<br>Liquidation          | Advance to<br>employees for travel<br>> \$1,000      |
| TE            | TEDD            | Employee<br>Reimbursement                | Local field expenses<br>such as<br>parking/toll/BART |
| TT            | TTDD            | Travel & Training<br>Reimbursement       | Travel /training<br>reimbursement                    |
| ТХ            | TXDD            | Tax Refunds                              | Tax Collector<br>property tax refunds                |

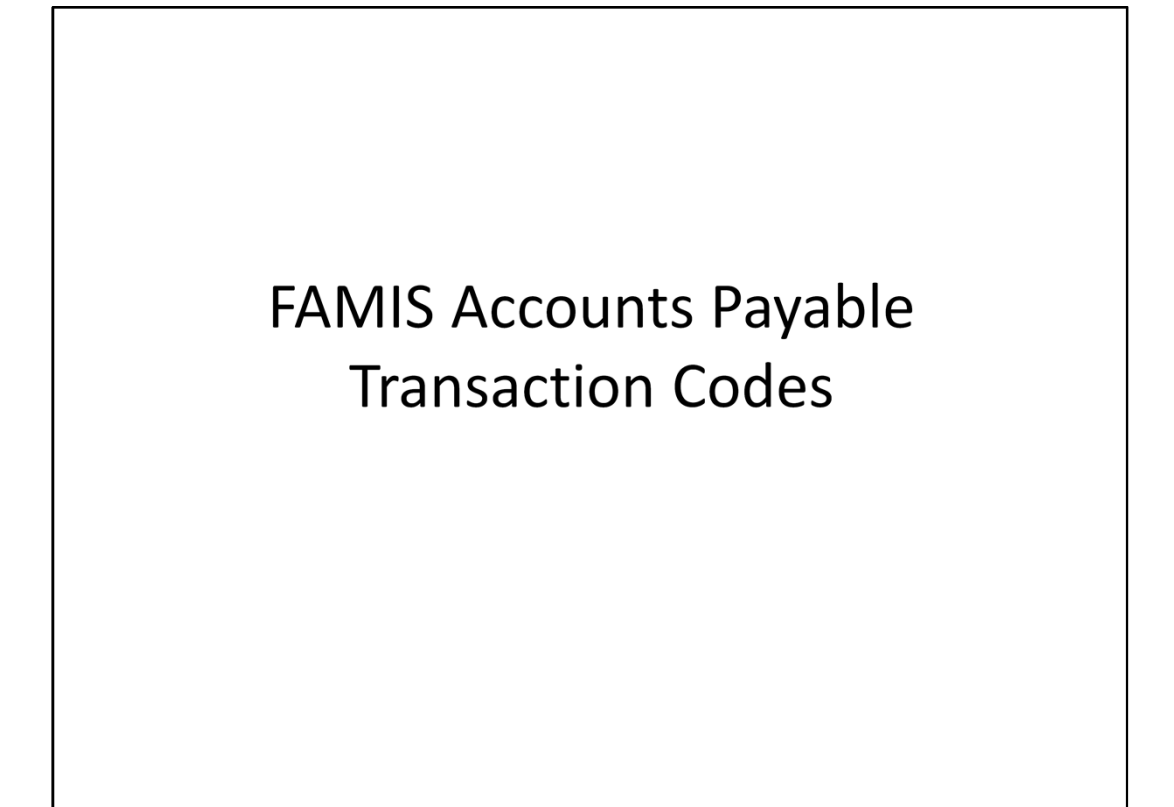

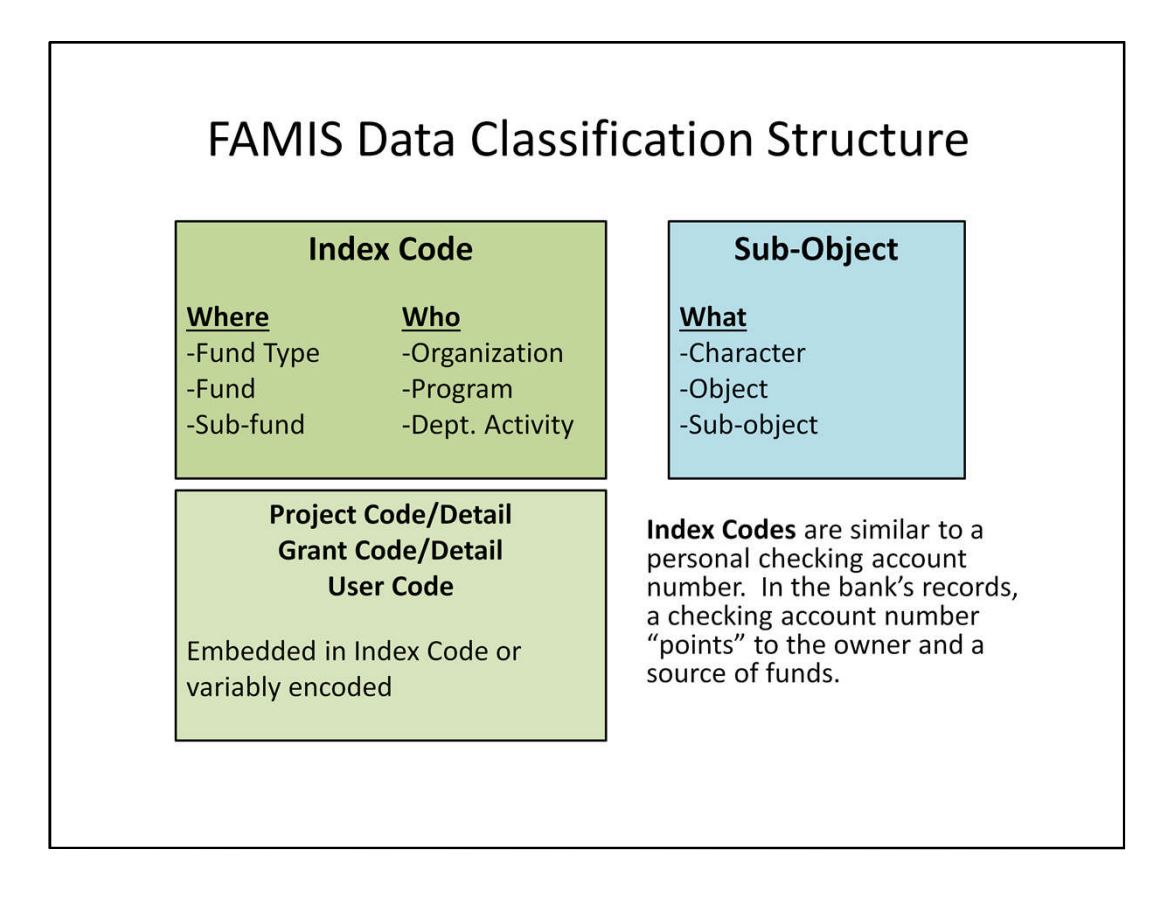

Here is how we must identify each accounting event we want to record in FAMIS. We use an Index Code that represents the combination of our funding source (Where) and our department (Who). We can also have embedded in our index code or variably encoded projects, grants, or user codes. If the codes are embedded, then we have a one-to-one relationship with that index code so that it posts not only to our organization and funding but also to the project, grant, or user code defined in the index code. If they are variably encoded, then you could have many projects, grants, or user codes that point to an index code. The sub-object is the required level of the object structure for posting any transaction. The Sub-object code describes the purpose of the transaction, i.e., 04951-Other Office Supplies. The Character and Object levels are used for budget and reporting purposes.

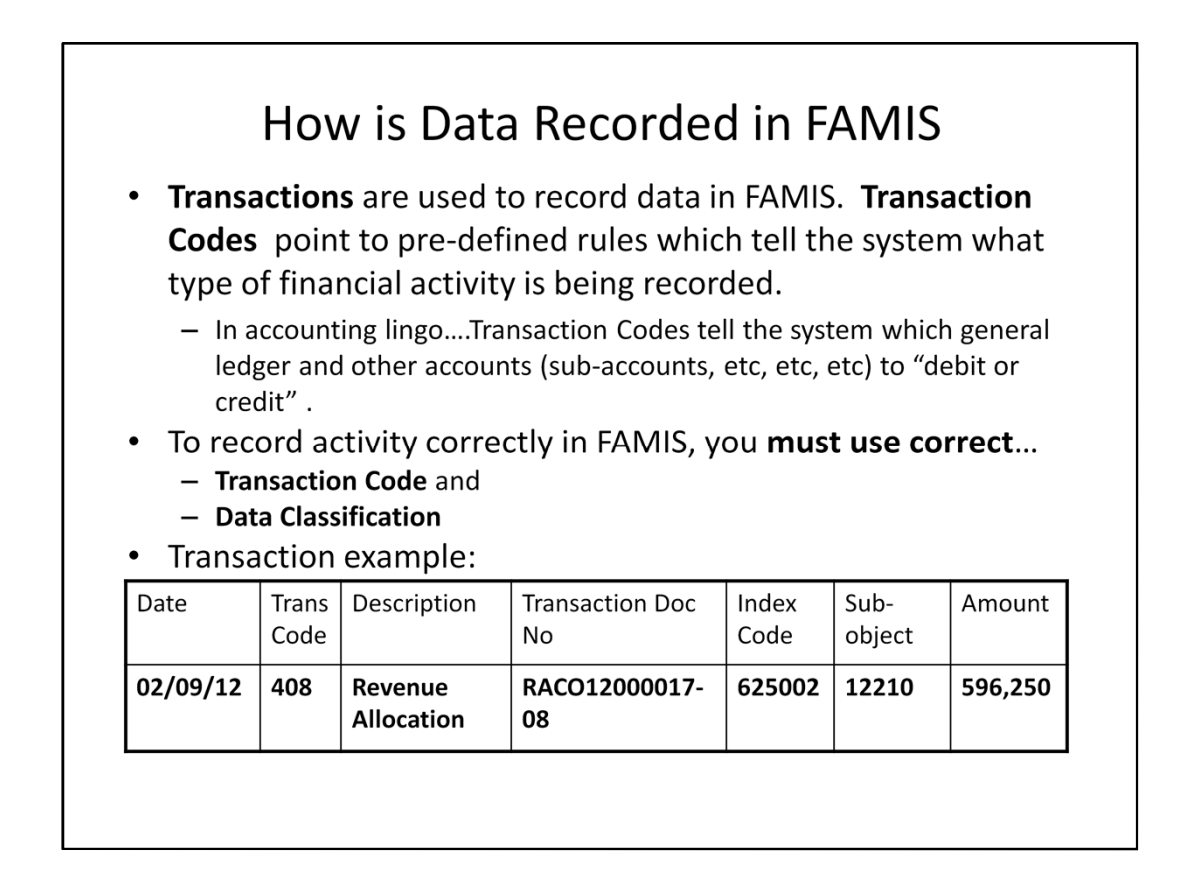

In order to get the accounting data into FAMIS, we use transactions. Transactions are used to record data in FAMIS. Transaction codes point to pre-defined rules which tell the system what type of financial activity is being recorded. There are specific transaction codes to record everything from budget increases and decreases, payment due, revenues received, revenues due, encumbrances increased or decreased, expenditures, checks issued, bonds issued, and many, many more. To record anything in FAMIS, you must use the correct transaction code to describe the accounting event you wish to record, the correct index code to charge your organization and funds, and the correct sub-object code to describe what the entry is for. In the example, we are using transaction code: 408 which is adjustment to increase revenue account. In the next couple of slides, we will identify the transaction code range and explain the transaction document number in detail.

The Transaction codes tell the system what general ledger accounts to debit and credit and what system files and indicators to update. There must be a transaction code for every entry in FAMIS Accounting.

| Transaction Codes defaulted for    | or FAN | IIS Accounting Payment Requests                      |
|------------------------------------|--------|------------------------------------------------------|
| Type of Transaction                | T/C    | Description                                          |
| PR/RM-Direct Payment               | 210    | Establish a V/P-Direct Expenditure                   |
| OT-One-time Payment                | "      | u                                                    |
| <b>RF</b> -Revolving Fund          | "      | u                                                    |
| TE/TT-Employee Reimbursement       | "      | u                                                    |
| TA-Travel Advance*                 | 211    | Establish a V/P for Advances (Gen TC210)             |
| <b>EP/ER-</b> Encumbrance Payment* | 215    | Establish a V/P-Encumbered<br>Expenditures           |
| JE-Credit Memo                     | 216    | Establish a V/P-Credit Memo-Expenditure<br>Abatement |
| RD/RR-Revenue Refund               | 217    | Establish a V/P Revenue Refund                       |
| <b>TX</b> -Tax Refund              | 234    | Establish a V/P-Current Liability with subsidiary    |

The transaction codes on this slide will automatically appear on the detail line entry when you use these document types. Refer to FAMIS screen 5400 for complete listing of transaction codes.

#### FAMIS Accounts Payable Transaction Codes – Cont'd

| Transaction Codes for Travel A | Advanc | e and Liquidation                                              |
|--------------------------------|--------|----------------------------------------------------------------|
| Type of Transaction            | T/C    | Description                                                    |
| TA-Travel Advance              | 211    | Establish a V/P for Advances (Gen TC210)                       |
| Actual Expense < TA            | 720    | Expense Less Than Advance-Refund Of<br>Expenditure (Gen TC719) |
|                                | 440F   | Liquidate Travel Advance                                       |
| Actual Expense = TA            | 440F   | Liquidate Travel Advance                                       |
| Actual Expense > TA            | 250F   | Establish a V/P-Expense Greater Than<br>Advance (Gen TC440)    |
|                                | 440F   | Liquidate Travel Advance                                       |
|                                |        |                                                                |

Travel advances create an asset – Advances (General Ledger 161). Advances must be liquidated after the travel and be recognized as expenditures. This slide shows the transaction codes for travel advance liquidation under different situations.

#### FAMIS Accounts Payable Transaction Codes – Cont'd

| Type of Transaction               | T/C | Description                                                   |
|-----------------------------------|-----|---------------------------------------------------------------|
| EN-FAMIS Encumbrance              | 140 | Establish a Non-ADPICS Encumbrance                            |
| <b>EP/ER</b> -Encumbrance Payment | 215 | Establish a V/P-Encumbered<br>Expenditures (Gen TC156)        |
|                                   | 226 | Establish a Retainage Payable from<br>Encumbrance (Gen TC161) |
|                                   | 227 | Establish a V/P-Release of Retainage<br>Payable (Gen TC164)   |
|                                   | 229 | Establish a Liens Payable from<br>Encumbrance (Gen TC161)     |
|                                   | 223 | Establish a V/P-Release of Liens Payable<br>(Gen TC144)       |

When a contract involves retainage, first set up the encumbrance in FAMIS Accounting using document type EN. For construction contracts, encumber the regular payment under Sub-Object 02704 (Construction Contract) and the retainage under Sub-Object 02706 (Construction Contingency). When making the actual payment, use T/C 215 for regular payment and T/C 226 to set aside retainage payable. Both transaction codes generate another transaction code which liquidates the EN encumbrance. Use T/C 227 to pay the retainage when the retention is released. For liens, use T/C 229 to set up liens payable. When the stop notice is no longer effective, use T/C 223 to release the liens and make the payment.

| Transactions Interfaced to F             | AMIS Ad | counting from ADPICS                                             |
|------------------------------------------|---------|------------------------------------------------------------------|
| Type of Transaction                      | T/C     | Description                                                      |
| ADPICS Direct Voucher                    | 200     | ADPICS Interface to Establish a V/P –<br>Direct Expenditures     |
| ADPICS Voucher through<br>Purchase Order | 205     | ADPICS Interface to Establish a V/P –<br>Encumbered Expenditures |
|                                          |         |                                                                  |
|                                          |         |                                                                  |
|                                          |         |                                                                  |

We mentioned before how the FAMIS Purchasing entries are automatically posted to FAMIS Accounting. These two transaction codes 200 & 205 are for expenditures from FAMIS Purchasing. You do not see transaction codes when processing documents in FAMIS Purchasing. When they interface to FAMIS Accounting, you will see these transactions for the documents that you have processed.

#### FAMIS Accounts Payable Transaction Codes – Cont'd

#### Transaction Codes for Adjustments & Corrections

| Type of Transaction                  | т/с | Description                                                       |
|--------------------------------------|-----|-------------------------------------------------------------------|
| Credit Memo                          | 216 | Establish a V/P-credit memo-<br>expenditure abatement             |
| Refund of Deposits on Custom<br>Work | 235 | Establish a V/P-refund of deposits on<br>custom work              |
| Cancellation of Payment*             | 240 | Manual cancellation of a V/P-direct expenditure                   |
| Cancellation of Credit Memo          | 241 | Manual cancellation of a V/P-credit<br>memo expenditure abatement |
| Cancellation of Revenue Refund       | 248 | Manual cancellation of a V/P-revenue refund                       |

 $\ensuremath{^*}$  See next slides for details on payment cancellation, incorrect checks, stop payment and lost warrant.

| Payment Cancellation, Check                                                    | Cancel | llation & Stop Payment                                                                                                    |
|--------------------------------------------------------------------------------|--------|----------------------------------------------------------------------------------------------------|
| Type of Transaction                                                            | T/C    | Description                                                                                                    |
| Canceling a payment request<br>before check is issued                          | 240    | For FAMIS Purchasing payments, cancel<br>the Voucher in screen 8500; for FAMIS<br>Accounting payments, cancel the Direct<br>Payment Request through journal entry.                                                                     |
| Canceling a payment request<br>after check is issued but not yet<br>mailed out |        | If the check has been issued but not sent<br>out, call the Controller's Disbursements<br>Unit at 554-7545 to catch the check.<br>Request Controller's Office fund<br>accountant to cancel the check.                                   |
| If incorrect check is mailed to<br>vendor                                      |        | Call vendor to return check. Void check<br>and contact the Controller's Office fund<br>accountant to cancel the check. If check<br>not returned, call Controller's Office<br>Disbursements Unit to stop payment as<br>described below. |

These are helpful hints for canceling checks and processing stop payments for incorrect or lost checks.

## Check Cancellation and Stop Payment – Cont'd

#### Payment Cancellation, Check Cancellation & Stop Payment – Cont'd

| Stop payment requestFAX the Controller's Disbursement Unit<br>at 554-7578 to request stop payment on<br>a check that has been issued. FAX<br>detailed check information and reason<br>for stop payment. The Disbursement<br>Unit will forward a request to the<br>Treasurer's Office. It takes at least two |
|----------------------------------------------------------------------------------------------------|
| days to process. Once stop payment is<br>processed, Disbursement will request the<br>Controller's Office fund accountant to<br>cancel the check in FAMIS. Then you can<br>submit a new payment request.                                                                                                    |

## Check Cancellation and Stop Payment – Cont'd

#### Payment Cancellation, Check Cancellation & Stop Payment – Cont'd

| Type of Transaction  | T/C | Description                                                                                                    |
|----------------------|-----|----------------------------------------------------------------------------------------------------|
| Lost warrant (check) |     | Call the Controller's Disbursements Unit<br>at 554-7545 to request the form "Lost<br>Warrant Affidavit". Department<br>completes Section 1 with original<br>signatures. Vendor completes Section 2.<br>Disbursement Unit processes the form<br>and sends a stop payment request to the<br>Treasurer's Office. Once the stop<br>payment is processed, Disbursement will<br>request the Controller's Office fund<br>accountant to cancel the check in FAMIS.<br>The Disbursements Unit will then process<br>a replacement check. |

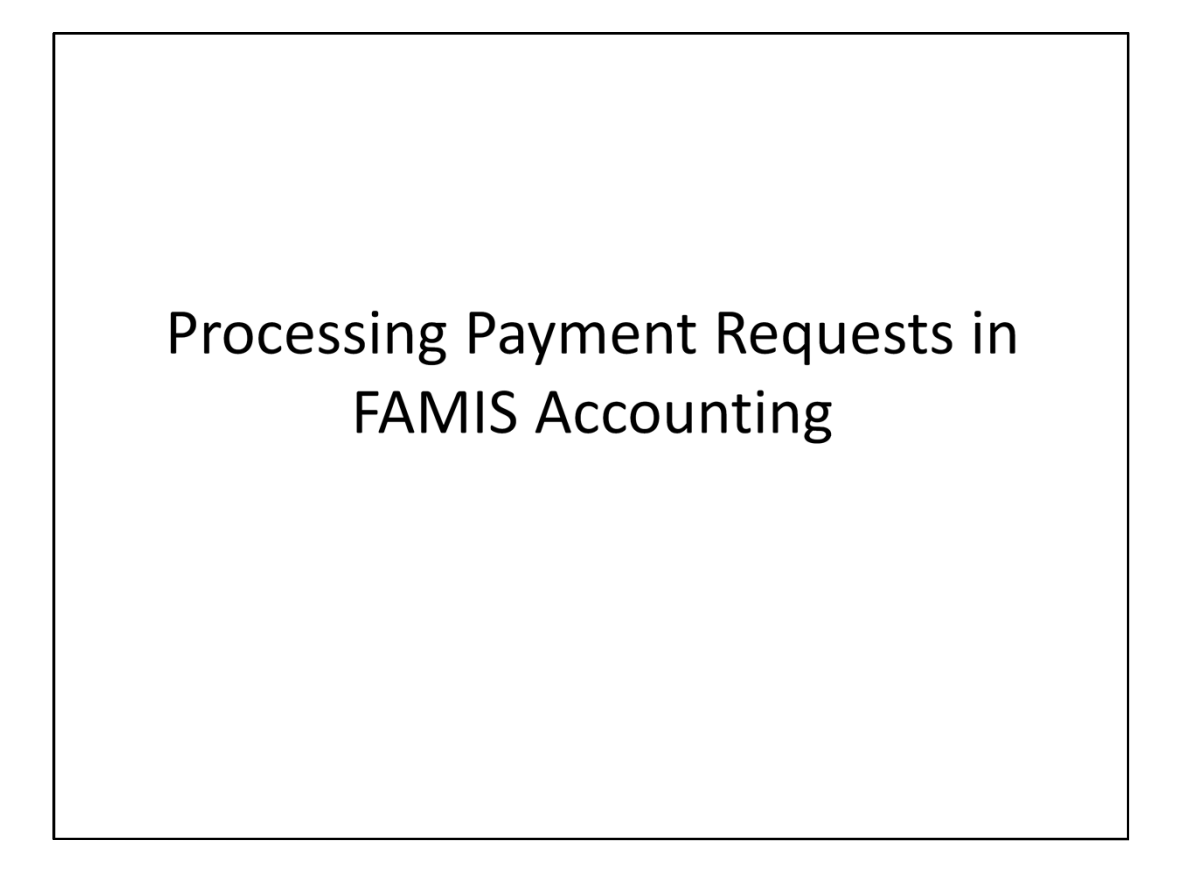

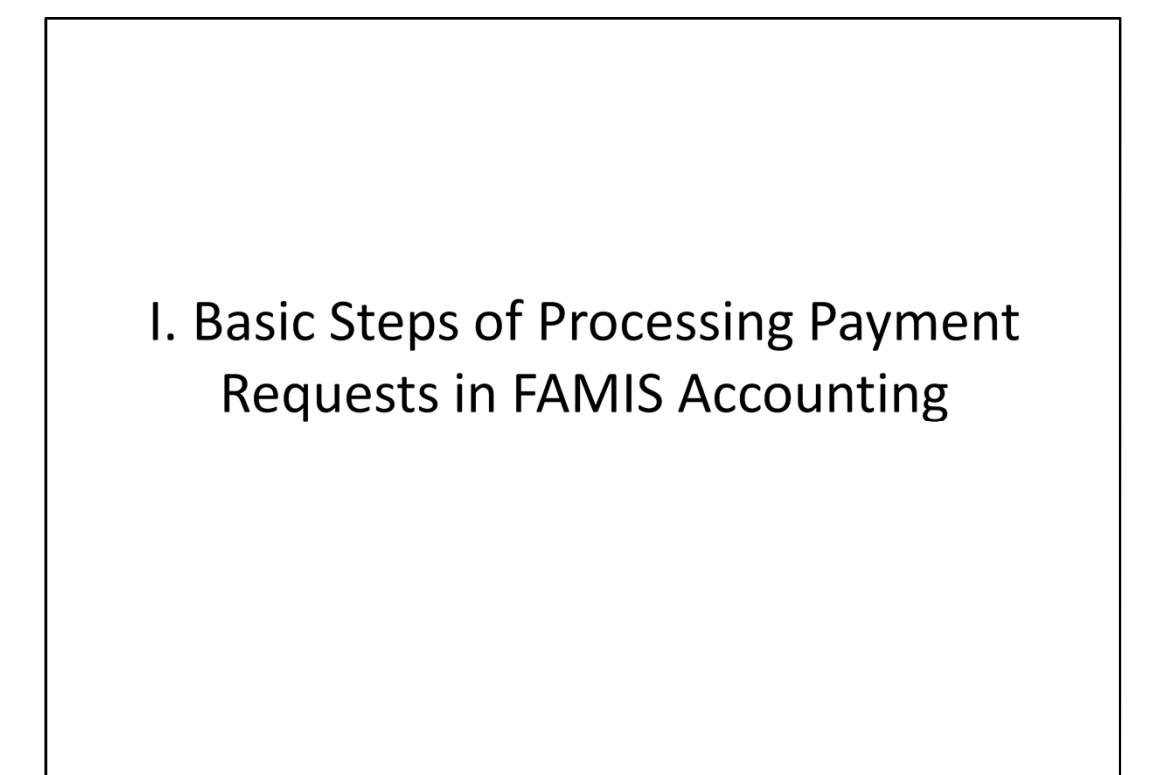

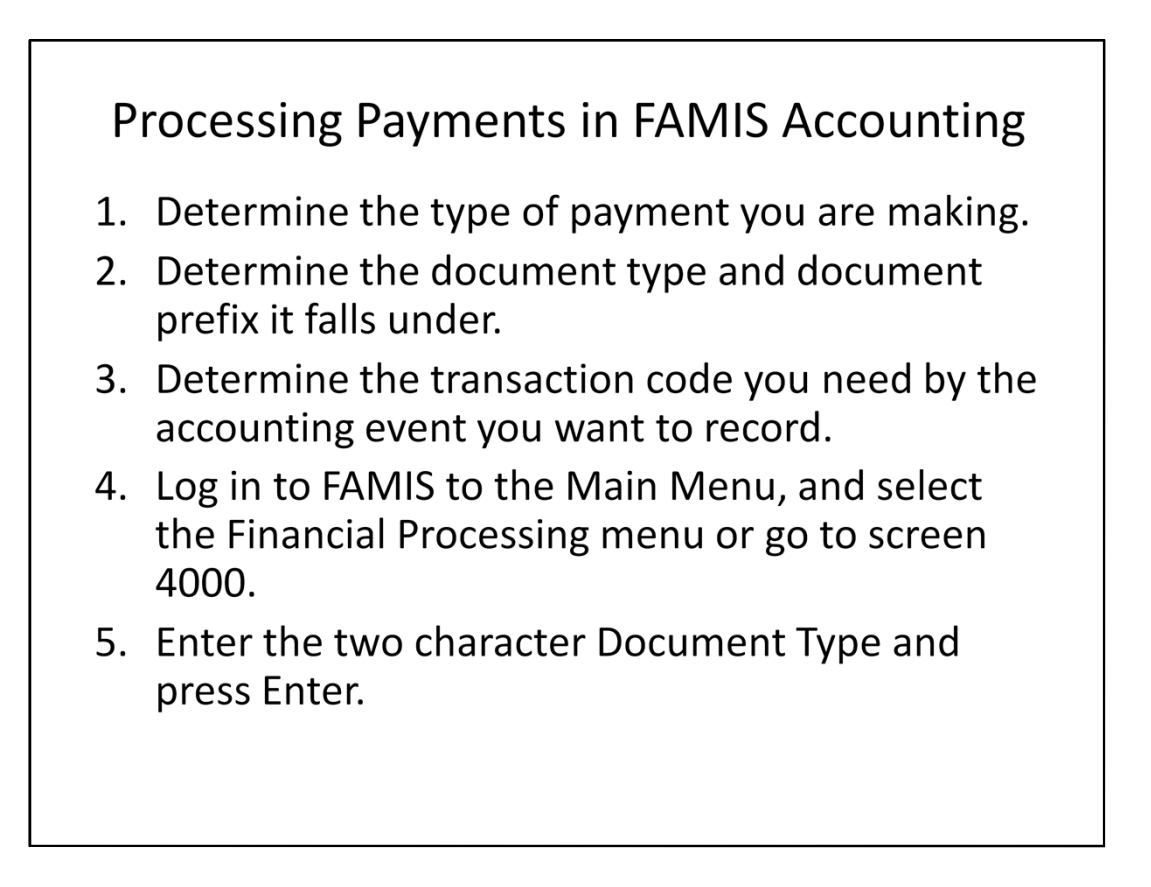

#### Processing Payments in FAMIS Accounting – Cont'd

6. Create the payment document through 5 steps:

a. Document Header

Enter summary information for the document

- b. Notepad
   Enter Notepad explanation for the document
- **c.** Document Detail Enter detail financial information for the document
- d. View Document Review for Errors Check for financial and posting errors, correct, and save
- e. Document Header-Post Document Submit document for posting to ONLINE FAMIS.

| g Purchasing                          | -                           |                    |              |
|---------------------------------------|-----------------------------|--------------------|--------------|
| me > FAML9000 > FAML0000 > FAML4000 > | > FAML4010                  | tovals             |              |
| Link Clear Enter Print                | FAML4010 - Document Header  |                    | 02/16/2012   |
|                                       | 5                           | Notepad:           | Y            |
| Oocument Category:                    | PR DIRECT PAYMENT REQUESTS  | 5                  |              |
| Entered By:                           | TRAINING ID 99              |                    |              |
| ocument Number:                       | PRUW12000002                | Initiating Dept:   | WTR          |
| nput Period (Mm Yyyy):                | 02 2012 FEBRUARY            |                    |              |
| /endor Number / Suffix:               | 08863 01                    | Approval Type:     | 01           |
| /ENDOR NAME :                         | ALEXANDER HAMILTON INSTITUT | TE INC             |              |
| ENDOR ADDRESS :                       |                             |                    |              |
| STREET :                              | 70 HILLTOP RD               |                    |              |
| CITY / STATE / ZIP :                  | RAMSEY                      | NJ 074460119       | COUNTRY: USA |
| DBA NAME :                            |                             |                    |              |
| BANK NUMBER :                         |                             | TREAS NO :         |              |
| Due Date:                             | 02/16/2012 🛇                | Single Check:      | N            |
| Document Amount:                      | 79.20                       | CURRENCY CODE :    |              |
| NUMBER OF LINES :                     |                             | RESPONSIBLE UNIT : |              |
| RANSACTION CODE HASH :                |                             | TERMS :            |              |
| octing/Edit Errores                   |                             |                    |              |

In the Document Header, enter the summary information as follows:

**Document Number**: XXDP (first 2 digits = Doc Prefix; second 2 digits = Your Department Code); system assigns rest of number

**Input Period**: MMYYYY (calendar period); system defaults to current period but can be changed to any open period in FAMIS

**Vendor Number/Suffix**: press SELECT>to screen FAML9600>choose the vendor number and the suffix (make sure the address for the suffix matches that on the vendor invoice)> press RETURN

**Approval Type**: 01 = Controller; your department may have a different 2-digit approval type

**Due Date**: MMDDYY (Be aware of Controller's check processing dates) **Single Check**: N (always)

**Document Amount**: no dollar sign or "," but must enter decimal point **Notepad**: Y (always so you can enter a description for your payment).

Always SAVE before leaving this screen. Also, by pressing SAVE, the system guides you through the required fields.

To update Notepad, press ADL FCTNS>press NOTEPAD

|                                                            | CCSF - TRAINING REGION |
|------------------------------------------------------------|------------------------|
| ng Purchasing                                              |                        |
| ome > FAML9000 > FAML0000 > FAML4000 > FAML4010 > FAML1010 | Approvals              |
| Link Clear Enter Print FAML1010 - Notepad                  | 02/15/2012 3:24        |
| Attached To: DOCUMENT NUMBER : PRUW12000002                |                        |
| Page: 01 Of 01                                             |                        |
| PAYMENT OF 24 ISSUES FOR MANAGER'S LEGAL BULLETIN          |                        |
| PERIOD COVERED 07/15/11 TO 07/01/12                        |                        |
| 12B EXEMPT BECAUSE DEPT. YID SPENDING SO FAR IS \$79.2     | 0.                     |
|                                                            |                        |
|                                                            |                        |
|                                                            |                        |
|                                                            |                        |
|                                                            |                        |
|                                                            |                        |
|                                                            |                        |
|                                                            |                        |
|                                                            |                        |
|                                                            |                        |
|                                                            |                        |

After clicking NOTEPAD, you will be at this screen. Enter the description for your payment. You can have more than one page of explanation by pressing the INS PAGE function key. Check for spelling and other corrections before saving. For Non-RIMS document types, once you save, you cannot change it, you can only add additional lines. Be sure to SAVE before pressing the CLEAR key to return to the Document Header.

| Home > FAML9000 > FAML4000 > FAML4000 > FAML4000 > FAML4250         Approvals         O2/15           Link         Clear         Enter         Print         FAML4250 - Other Documents         02/15           Document:         PRUW12000002         -         01         Input Per:         02         2012         Amt:         79.20           Trans Code:         210         ESTABLISH A V/P-DIRECT EXPENDITURES         DP47-10103         Trans Desc.:         '34518589*ACCT 8151854-1 MANAGER'S LEGAL BULLETIN         Trans Net Amt: | 02/15/2012 3:27 |
|----------------------------------------------------------------------------------------------------|-----------------|
| Link         Clear         Enter         Print         FAML4250 - Other Documents         02/15           Document:         PRUW12000002         -         01         Input Per:         02         2012         Amt:         79.20           Trans Code:         210         ESTABLISH A V/P-DIRECT EXPENDITURES         02/15         02/15           Document Ref:         DP47-10103                                                                                                    | 02/15/2012 3:27 |
| Document:         PRUW12000002         01         Input Per:         02         2012         Amt:         79.20           Trans Code:         210         ESTABLISH A V/P-DIRECT EXPENDITURES         Deducement Ref:         DP47-10103         Trans Desc.:         "34518589"ACCT 8151854-1 MANAGER'S LEGAL BULLETIN         Trans Net Amt:         Trans Net Amt:                                                                                                    |                 |
| Trans Desc.:         210         ESTABLISH A V/P-DIRECT EXPENDITORES           Document Ref:         DP47-10103                                                                                                    |                 |
| Trans Desc.:         "34518589"ACCT 8151854-1 MANAGER'S LEGAL BULLETIN           Trans Amount:         79.20                                                                                                    |                 |
| Trans Amount: 79.20 Trans Net Amt:                                                                                                    |                 |
|                                                                                                    |                 |
| Index Code : 470401 WATER QUALITY - ADMIN                                                                                                    |                 |
| Sub-Object : 03571 SUBSCRIPTIONS                                                                                                    |                 |
| User Cd :                                                                                                    |                 |
| Grant :                                                                                                    |                 |
| Grant Detail :                                                                                                    |                 |
| Project :                                                                                                    |                 |
| Project Detail :                                                                                                    |                 |
| GI Account:                                                                                                    |                 |
| Subsidiary:                                                                                                    |                 |
|                                                                                                    |                 |
| Vendor:                                                                                                    |                 |

When you clear back to the Document Header screen, click on DTL ENTRY and the system takes you to FAML4250 Other Documents for you to work on the Document Detail line. The system has now assigned the full Document Number and defaulted the **Trans Code** corresponding to the Document Type. If a different transaction code is required, type over the default code.

Enter the following fields:

**Document Ref**: Some Trans Codes require a FAMIS document number in this field, e.g., T/C 440 for Travel Advance Liquidation & T/C 240 for Cancellation of V/P. Otherwise, this field is used for audit trail; enter according to your department requirements. **Trans Desc**: Bracket the vendor invoice number with asterisks first, then a brief description of the transaction.

**Trans Amount**: No dollar sign or "," but must enter decimal point.

**Index Code**: Enter the Index Code representing the cost center you are charging. **Sub-Object**: Enter the Sub-Object for the type of expenditure being charged for.

Enter other fields such as Grant, Grant Detail, Project, Project Detail, etc. as necessary.

Press SAVE, the system will automatically lead you to the next Document Detail line. If no more lines to enter, press CLEAR to return to the Document Header. Press VIEW DOC to review for possible errors.

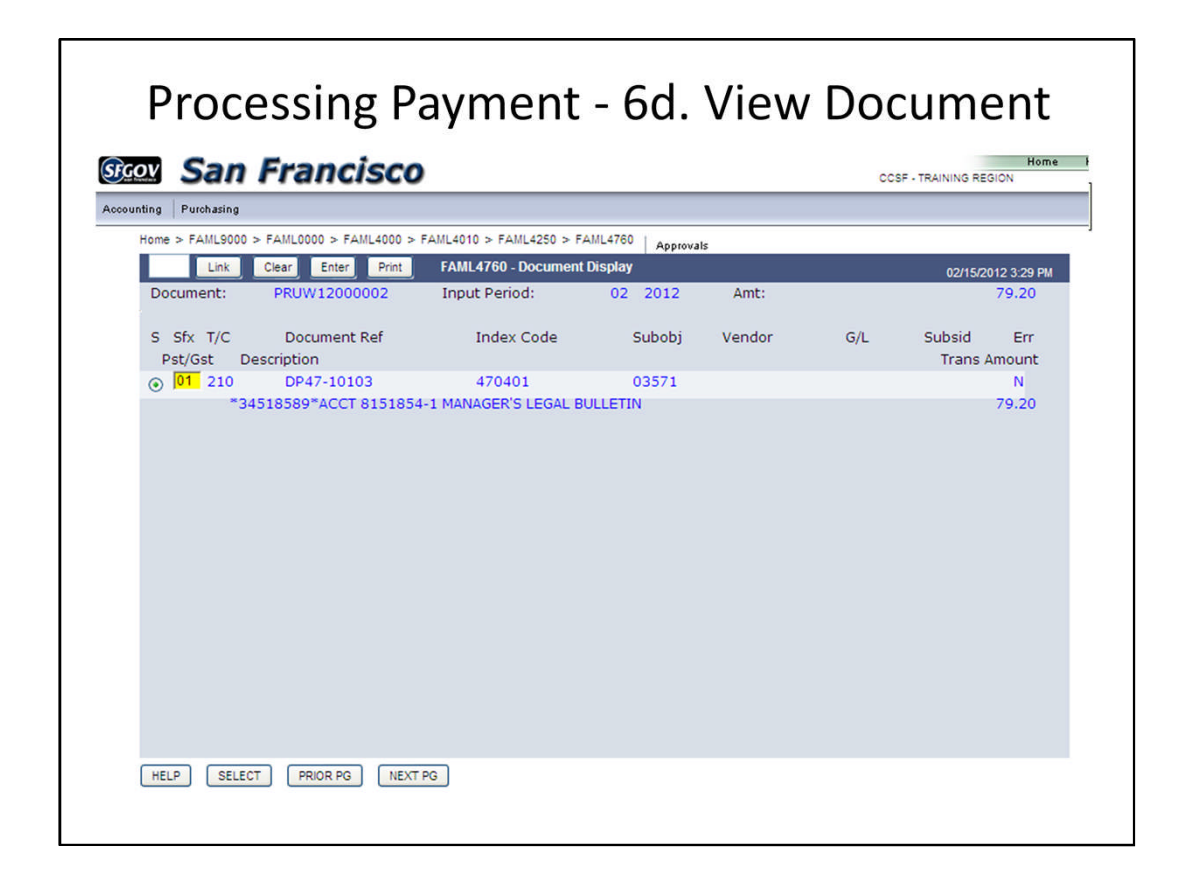

After pressing VIEW DOC, you are at screen FAML4760 Document Display.

- 1) Make sure total of all lines agree with Document Header amount.
- 2) Check for errors in the Err column. "N" means no errors. "Y" means you need to SELECT the line to view details and correct errors.
- 3) At the detail line, press ERROR to view the type of error involved. Correct the error and press SAVE.
- 4) Use the CLEAR key to return to the Document Header screen.

| 1.                                   | ,                          |                    | CCSF - TRAINING REGION |
|--------------------------------------|----------------------------|--------------------|------------------------|
| Purchasing                           |                            |                    |                        |
| e > FAML9000 > FAML0000 > FAML4000 > | FAML4010 A                 | pprovals           |                        |
| Link Clear Enter Print               | FAML4010 - Document Header | Natarada           | 02/16/2012             |
| agument Catagony                     |                            | Notepad:           | Y                      |
| atered By:                           | TRAINING ID 99             | 15                 |                        |
| ocument Number:                      | PRUW12000002               | Initiating Dept:   | WTP                    |
| nut Period (Mm Yvvv):                | 02 2012 FEBRUARY           | inducing Deper     | innx                   |
| endor Number / Suffix:               | 08863 01                   | Approval Type:     | 01                     |
| ENDOR NAME :                         | ALEXANDER HAMILTON INSTITU | JTE INC            |                        |
| ENDOR ADDRESS :                      |                            |                    |                        |
|                                      |                            |                    |                        |
| IREET :                              | 70 HILLTOP RD              |                    |                        |
| ITY / STATE / ZIP :                  | RAMSEY                     | NJ 074460119       | COUNTRY: USA           |
| BA NAME :                            |                            |                    |                        |
| ANK NUMBER :                         |                            | TREAS NO :         |                        |
| ue Date:                             | 02/16/2012 🗇               | Single Check:      | N                      |
| ocument Amount:                      | 79.20                      | CURRENCY CODE :    |                        |
| UMBER OF LINES :                     |                            | RESPONSIBLE UNIT : |                        |
| RANSACTION CODE HASH :               |                            | TERMS :            |                        |
|                                      |                            |                    |                        |

From the VIEW DOC, CLEAR back to the Document Header screen and click SUBMIT to post your document.

| Processing                           | Payment - 6<br>Cont            | e. Post Doc<br>′d  | ument –                       |
|--------------------------------------|--------------------------------|--------------------|-------------------------------|
| San Franciso                         | 0                              |                    | Hom<br>CCSF - TRAINING REGION |
| nting Purchasing                     |                                |                    |                               |
| Home > FAML9000 > FAML0000 > FAML400 | 0 > FAML4010                   | Approvals          |                               |
| Link Clear Enter Pri                 | t FAML4010 - Document Header   | 2                  | 02/16/2012                    |
|                                      |                                | Notepa             | d:                            |
| Document Category:                   | PR DIRECT PAYMENT RE           | QUESTS             |                               |
| Entered By:                          | TRAINING ID 99                 |                    |                               |
| Document Number:                     |                                | Initiating Dept:   | CON                           |
| Input Period (Mm Yyyy):              | 07 2011 JULY                   |                    |                               |
| Vendor Number / Suffix:              |                                | Approval Type:     |                               |
| VENDOR NAME :                        |                                |                    |                               |
| VENDOR ADDRESS :                     |                                |                    |                               |
| STREET :                             |                                |                    |                               |
| CITY / STATE / ZIP :                 |                                |                    | COUNTRY:                      |
| DBA NAME :                           |                                |                    |                               |
| BANK NUMBER :                        |                                | TREAS NO :         |                               |
| Due Date:                            | ۵                              | Single Check:      |                               |
| Document Amount:                     |                                | CURRENCY CODE :    |                               |
| NUMBER OF LINES :                    |                                | RESPONSIBLE UNIT : |                               |
| TRANSACTION CODE HASH :              |                                | TERMS :            |                               |
| Posting/Edit Errors:                 |                                |                    |                               |
|                                      |                                |                    |                               |
|                                      |                                |                    |                               |
| APPROVAL PATH FOUND AND SUCCES       | SFULLY BUILT FOR DOCUMENT NUMB | ER : PRUW12000002  |                               |
| HELP SELECT DELETE PR                | OR NEXT DTLENTRY VI            | EW DOC SUBMIT SAVE | ADL FCTNS                     |
|                                      |                                |                    |                               |

Once submitted, you will see a message at the bottom of the screen: "Approval path found and successfully built for Document Number: XXDPYYNNNNNN" . (XX = Doc Prefix; DP = 2-digit department number; YY = Fiscal Year; NNNNNN = system assigned 6-digit number.)

Press CLEAR to go back to the Financial Processing screen. You can check the approval status of the document in screen 8020 by inputting the Document Number.

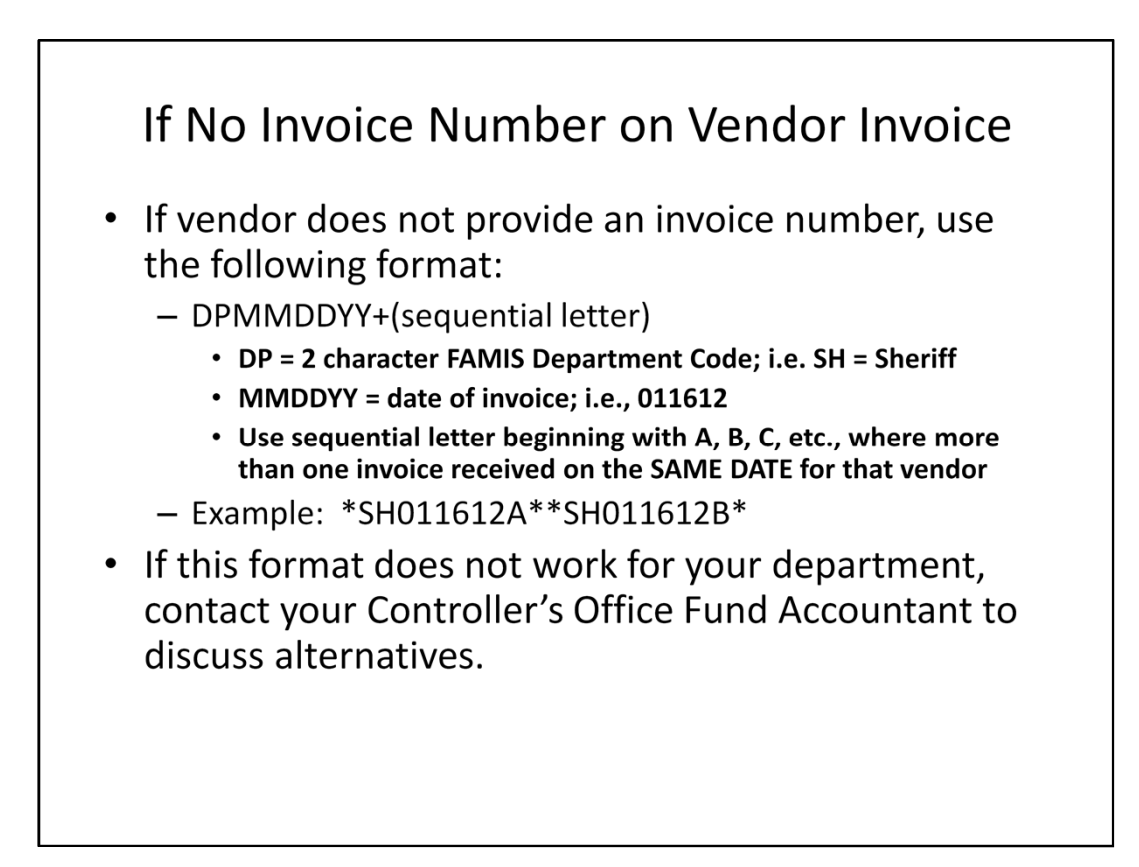

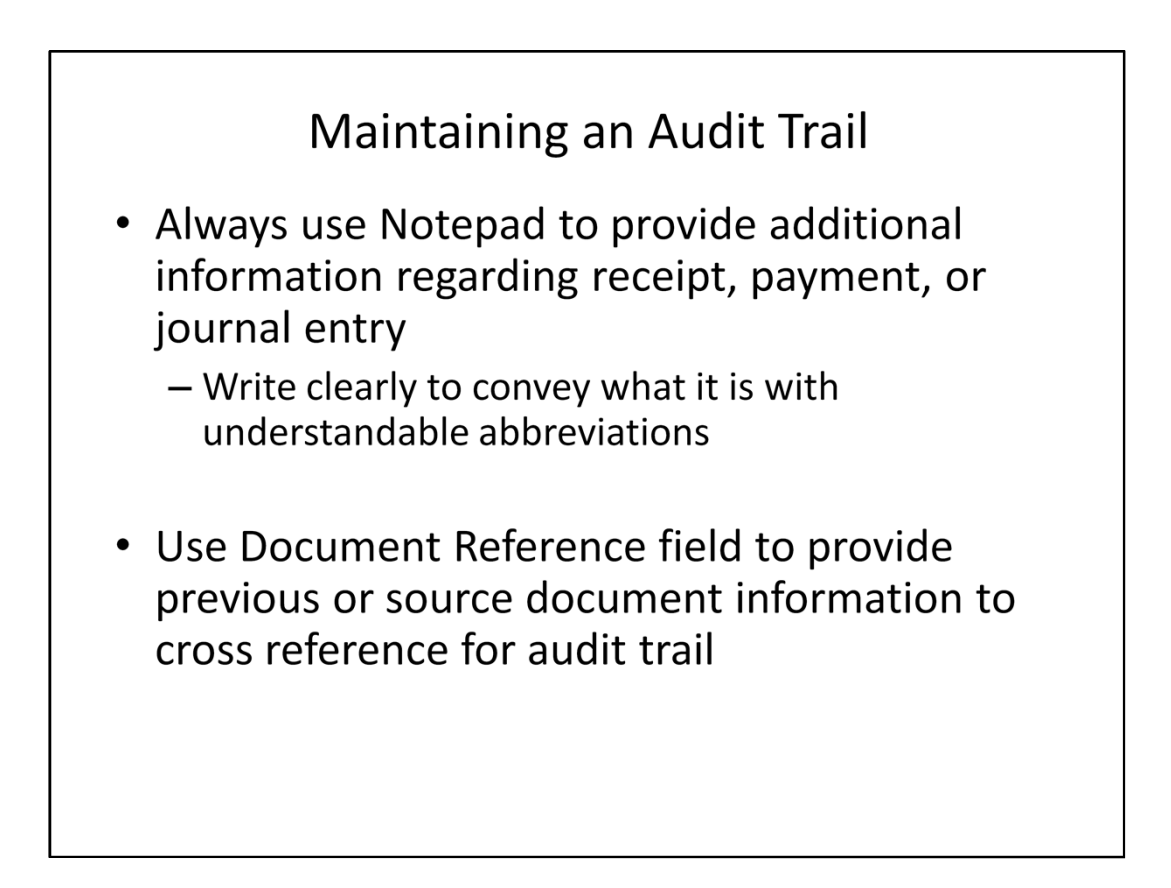

# Supporting Documentation

- Provide ORIGINAL supporting documentation for audit purposes
  - Packing slips
  - Receiving reports
  - Invoices
  - Vendor insurance valid as of date of service
  - Screen print of FAML9560 for Compliant Vendor Status or copy of Sole Source Waiver

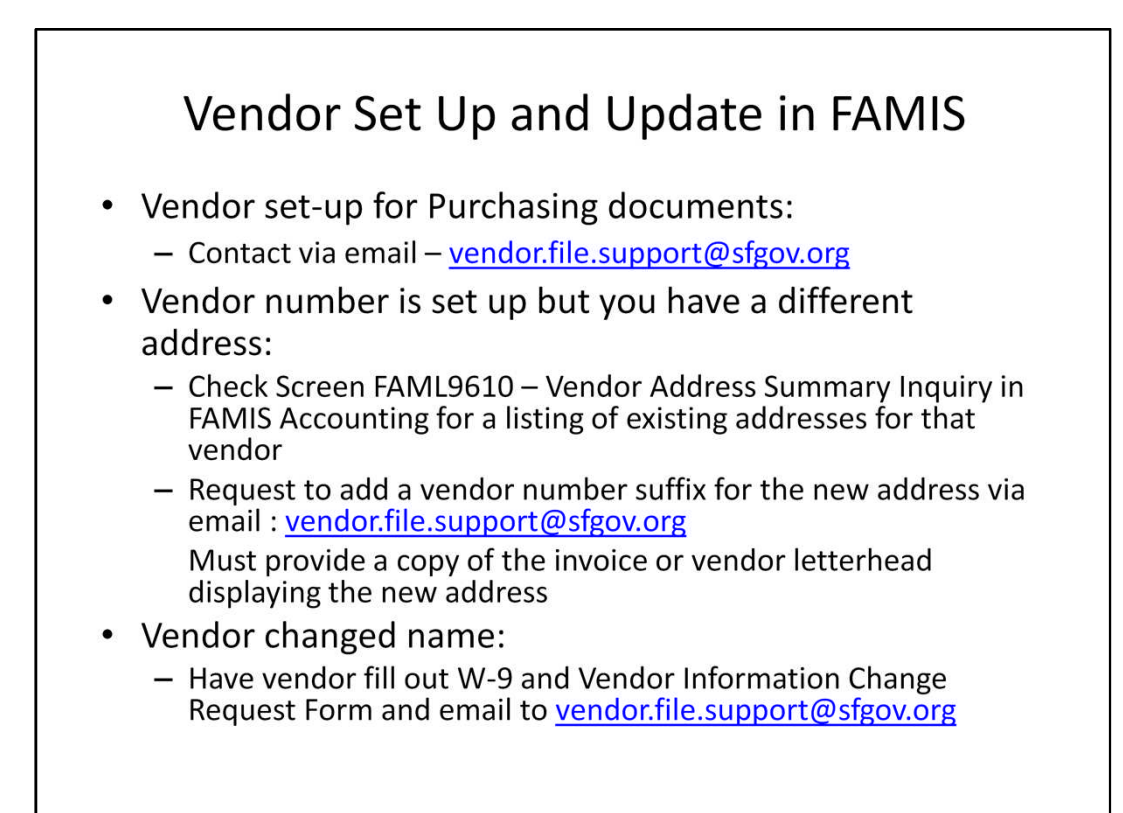

II. Paying Multiple Invoices for One Vendor through Single Payment Request in FAMIS Accounting

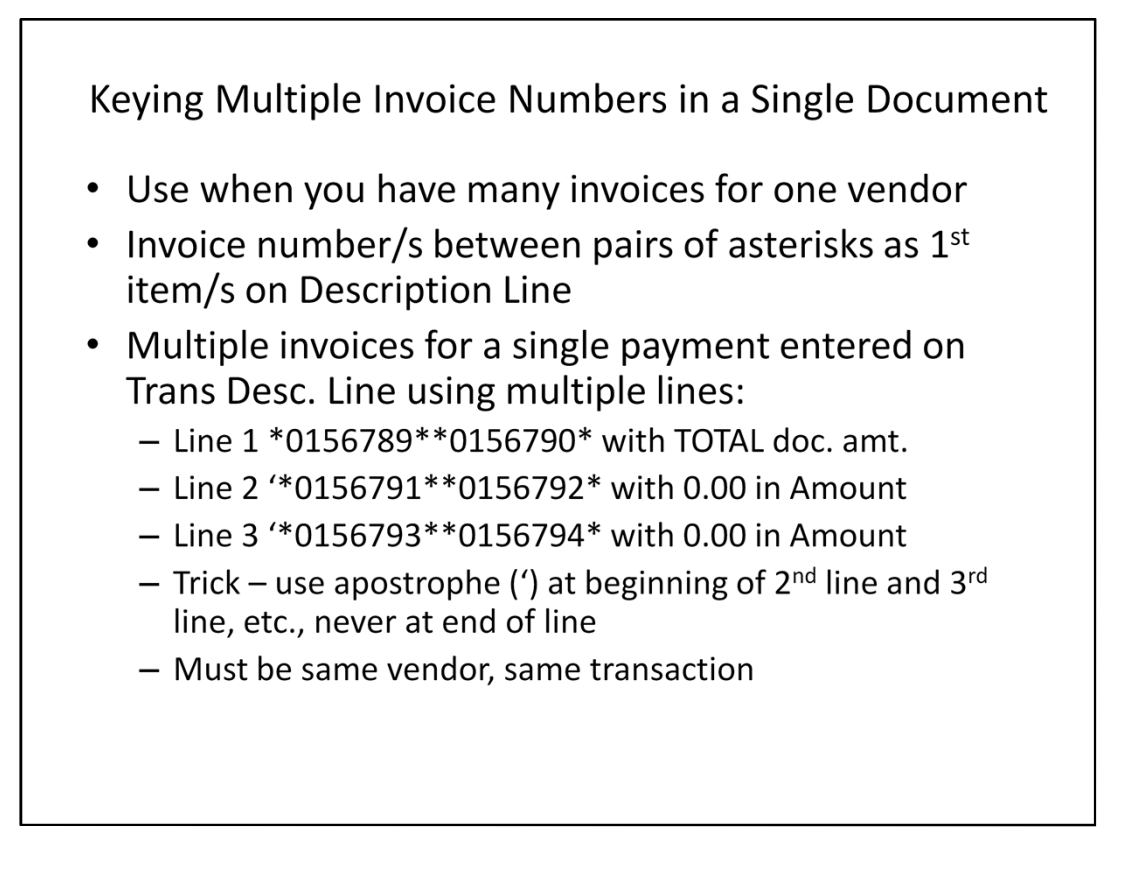

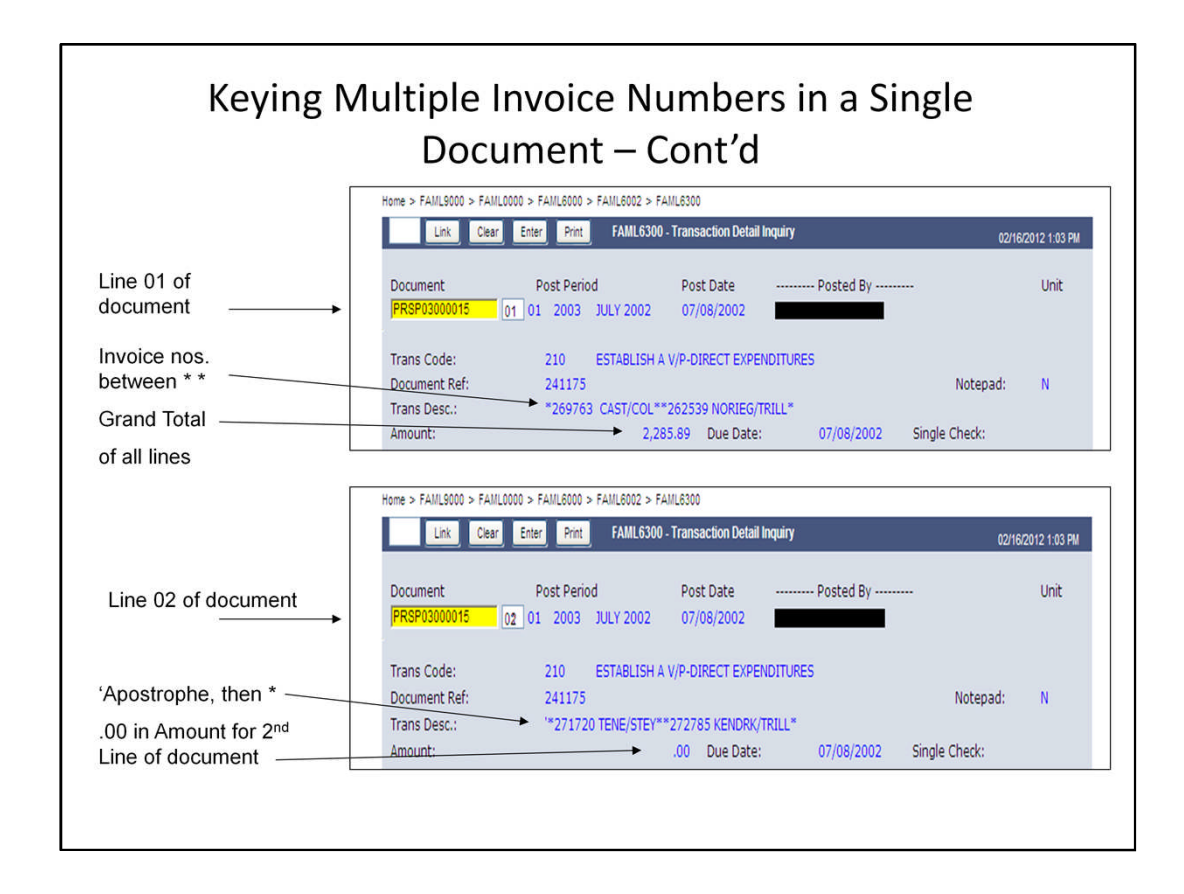

This is how the payment document looks like after being posted in FAMIS.

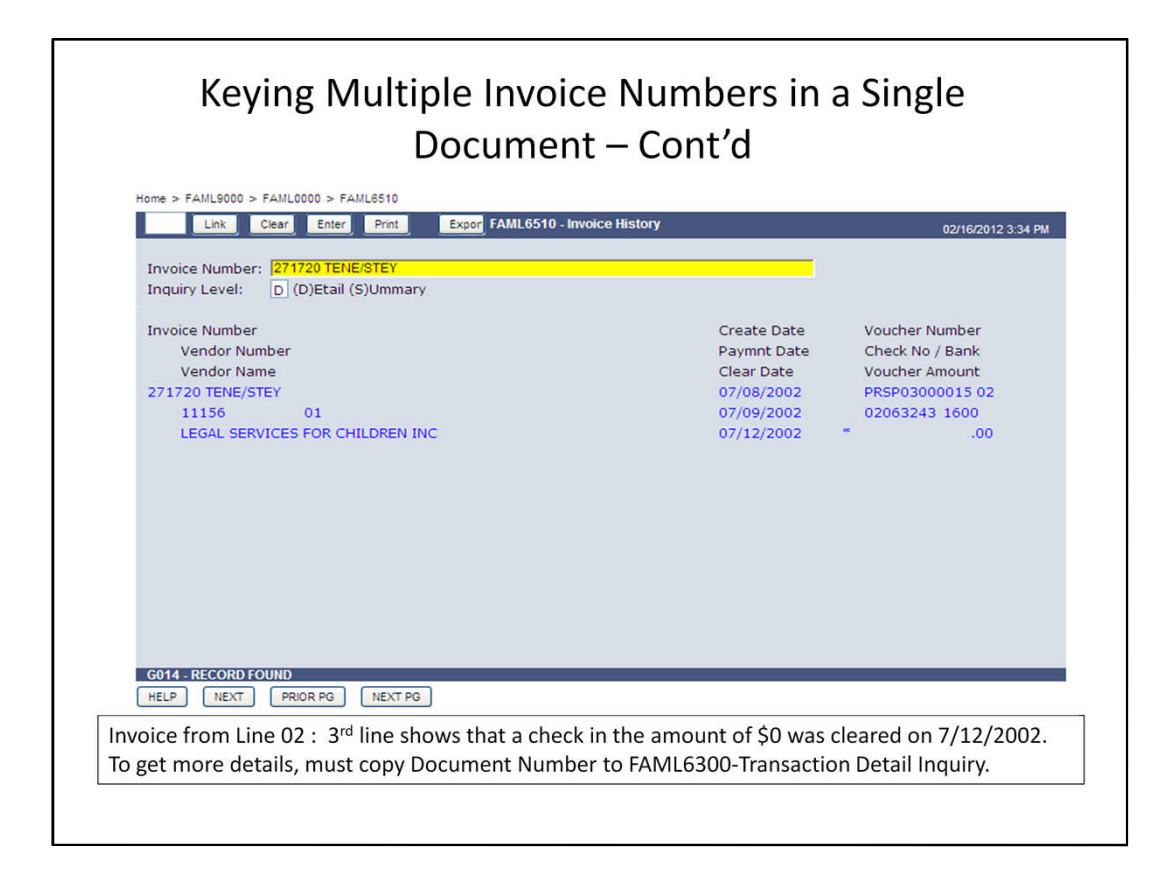

To look up payment of a certain invoice, input the invoice number in screen FAML 6510. In our example, if the invoice number you try to retrieve is not listed on Line 01, the amount paid will show \$0. To view the entire document for total payment of the multiple invoices, go to screen FAML 6300.

III. Paying Multiple Vendors through Single Payment Request in FAMIS Accounting

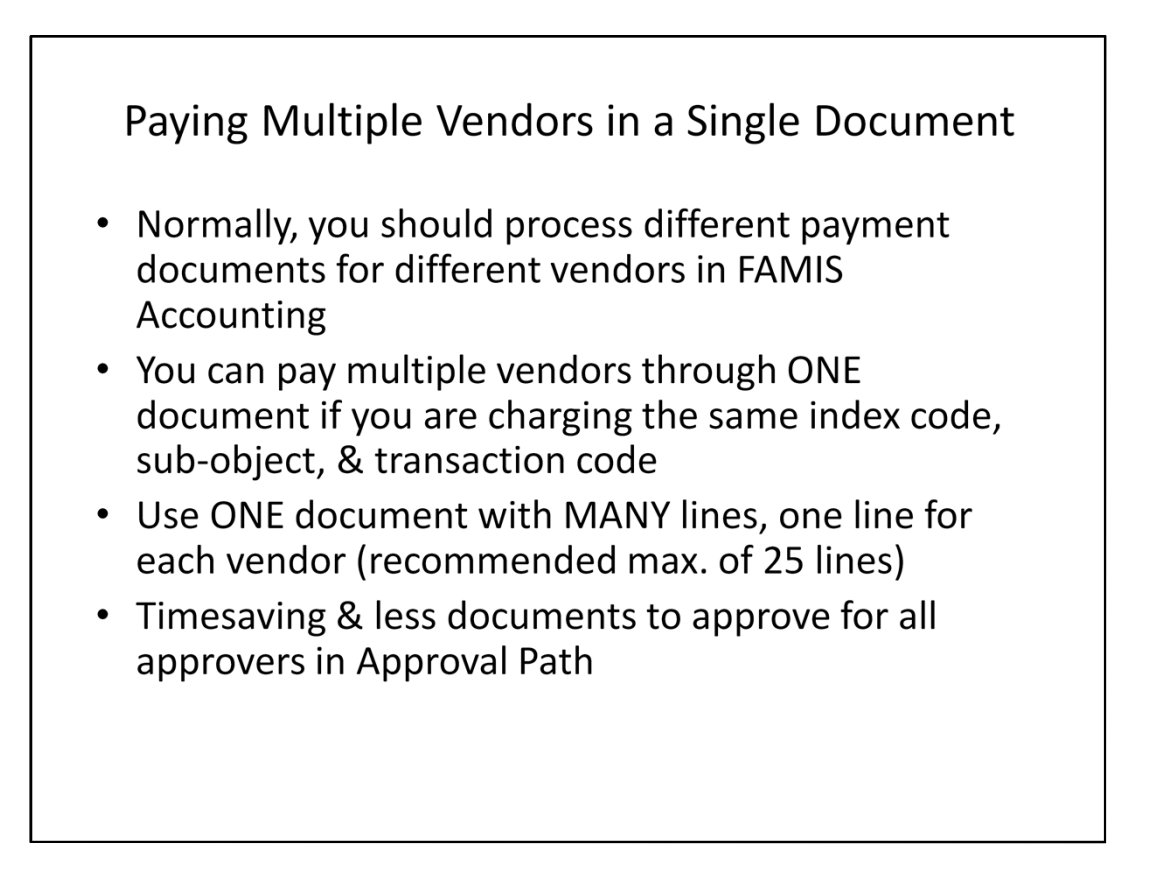

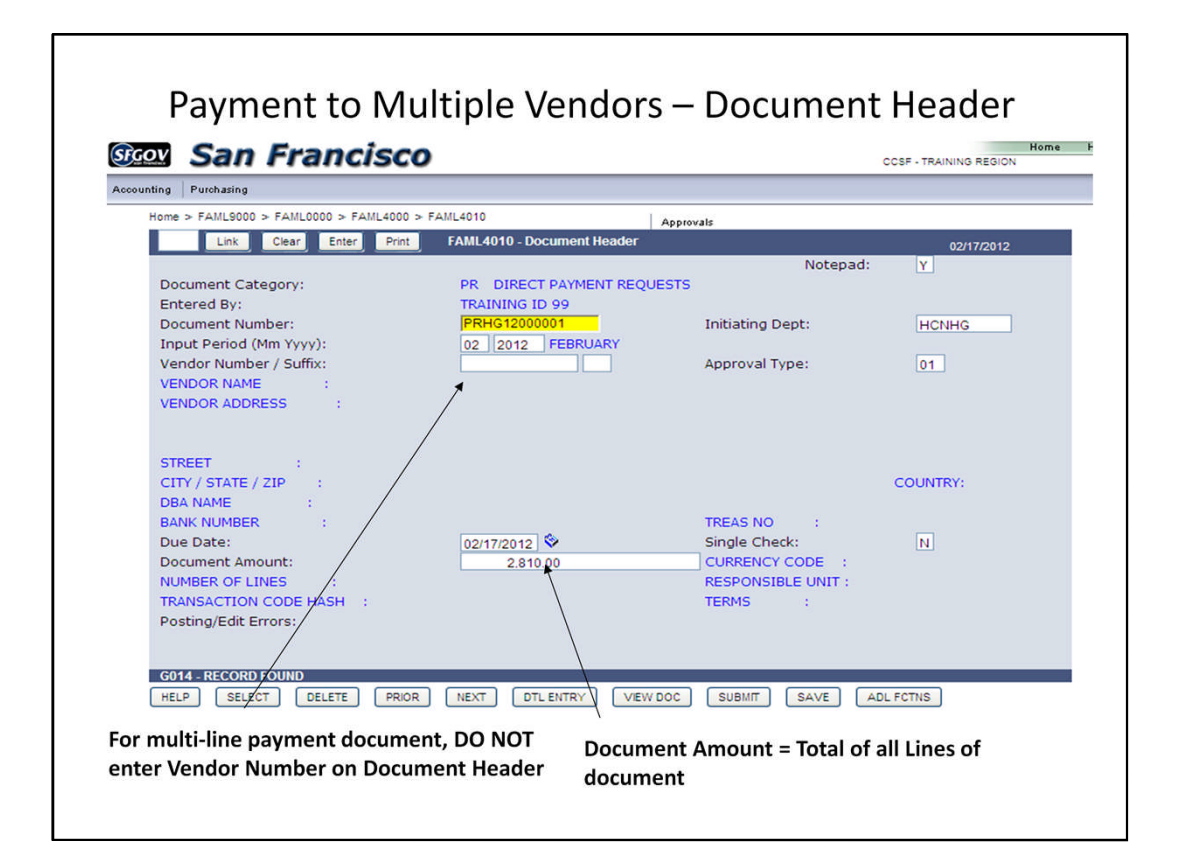

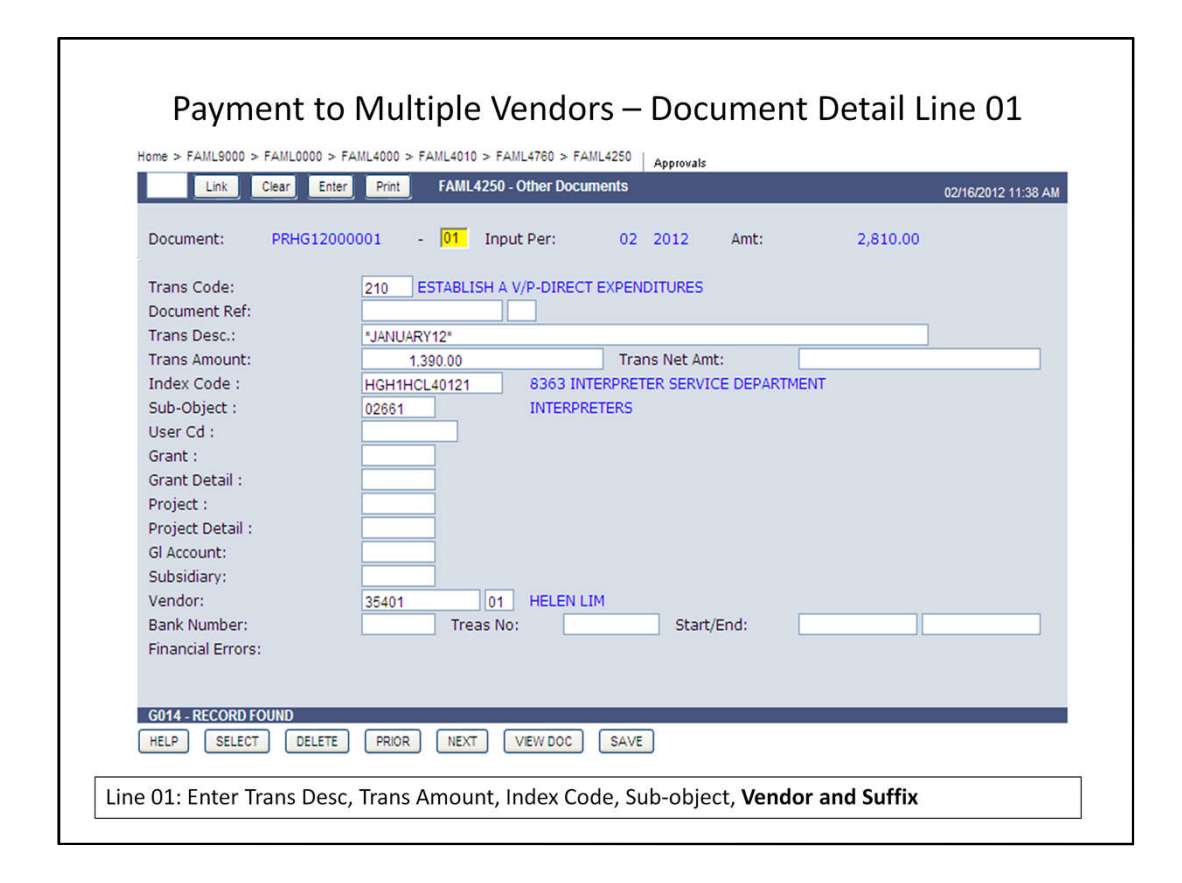

In addition to the required fields for regular payment documents, make sure to input Vendor and Vendor Suffix on the Document Detail line.

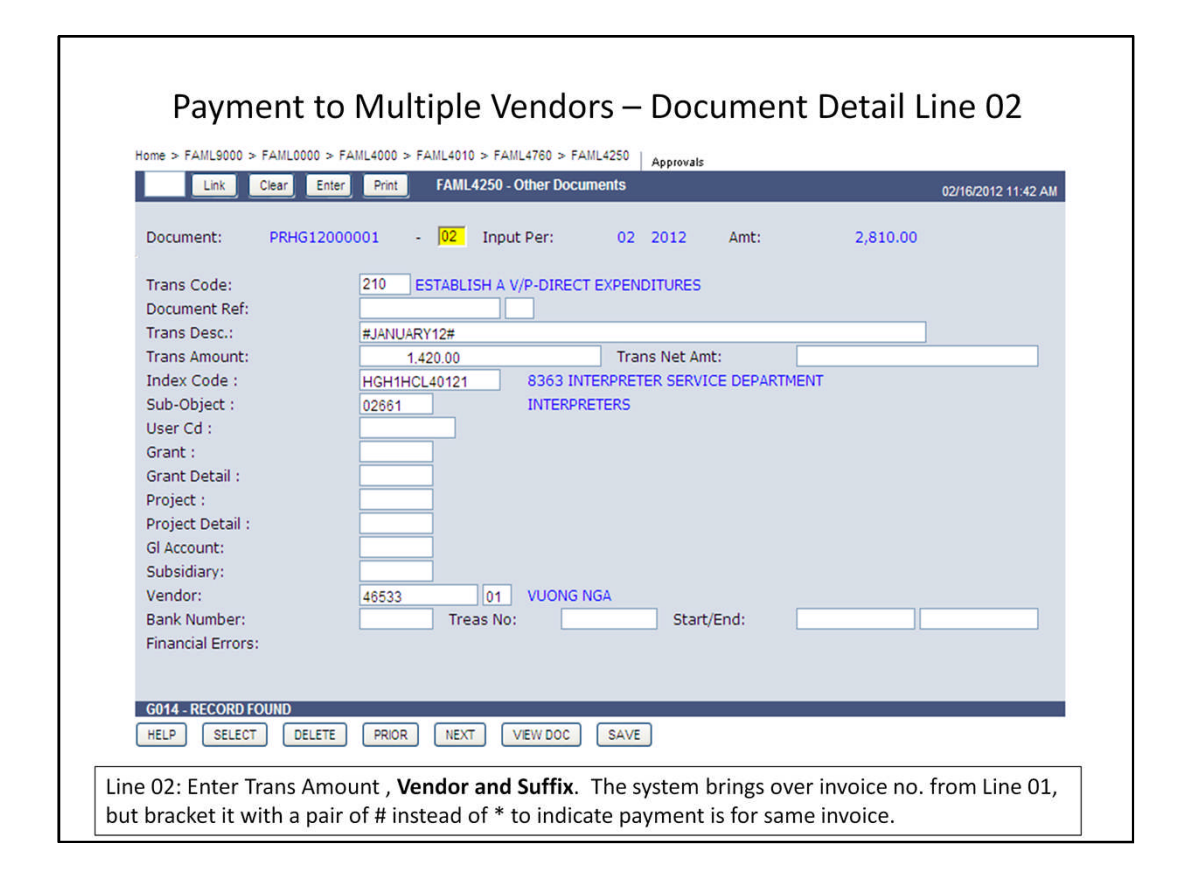

Line 02: The system brings the Trans Code, invoice number, Index Code, SOB, Vendor and Suffix from Line 01 by default. Enter Trans Amount and write over Vendor and Suffix. Note the "#" signs around the invoice number. This indicates that Line 02 is paying the same invoice.

# IV. Processing One-Time Payment or Refund in FAMIS Accounting

|                          | FAMIL (040 Decument liesder      | Approvals          |          |     |                                            |
|--------------------------|----------------------------------|--------------------|----------|-----|--------------------------------------------|
| Link Clear Enter Print   | FAML4010 - DOCUMENT Neduel       | Natanadi           | V        |     |                                            |
| Document Category:       |                                  | Notepau;           | 1        |     |                                            |
| Entered Ry:              | IN REVENUE REFORDS               |                    |          |     |                                            |
| Document Number:         | Rrco                             | Initiating Dept:   | CON      |     | Doc Type=RR Dept.=XX                       |
| Input Period (Mm Yvvv):  | 02 2012 JULY                     | inducing beper     | CON      |     |                                            |
| VENDOR NUMBER / SUFFIX : |                                  | Approval Type:     | 01       |     |                                            |
| Vendor Name:             | Pearl Chan                       |                    |          |     | Individual-First name                      |
| Vendor Address:          | C/O Controller's Office, Room 30 | 0                  | _        |     | SPACE Last name                            |
|                          |                                  |                    |          |     |                                            |
|                          |                                  |                    |          |     | → 2 <sup>nd</sup> Line-Continuation of     |
| Street:                  | 1 Dr. Carlton B. Goodlett Pl.    |                    |          |     | payee line, or c/o, attention              |
| City / State / Zip:      | San Francisco                    | CA 94102           | Country: | Usa | <ul> <li>MUST be Street address</li> </ul> |
| Dba Name:                |                                  |                    |          |     | 💊 6 <sup>th</sup> Line-City TAB State, Zip |
| BANK NUMBER :            |                                  | TREAS NO :         |          |     | TAB Country                                |
| Due Date:                | 2/17/2012 🛇                      | SINGLE CHECK :     |          |     |                                            |
| Document Amount:         | 1000000                          | CURRENCY CODE :    |          |     |                                            |
| NUMBER OF LINES :        |                                  | RESPONSIBLE UNIT : |          |     |                                            |
| TRANSACTION CODE HASH :  |                                  | TERMS :            |          |     |                                            |
| Posting/Edit Errors:     |                                  |                    |          |     |                                            |
|                          |                                  |                    |          |     |                                            |
|                          |                                  |                    |          |     |                                            |

For Revenue Refund (RR) to a one-time vendor, follow the format shown above to set up the vendor in FAMIS. The one-time Vendor Number (CCOTXXXXXX) cannot be reused. This same format applies to One-time Payment (OT).

Follow the same procedure for regular payment documents for the rest of the processing.

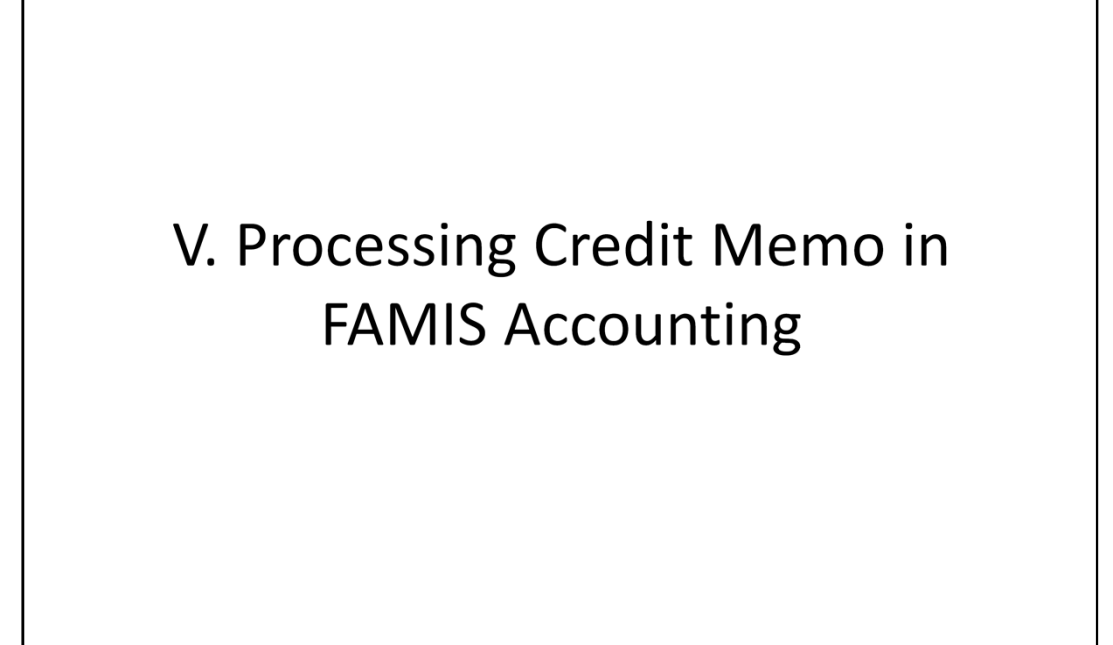

| 10me > FAML9000 > FAML0000 > FAML4000 > | FAML4010                   | Approvals          |          |
|-----------------------------------------|----------------------------|--------------------|----------|
| Link Clear Enter Print                  | FAML4010 - Document Header |                    |          |
|                                         |                            | Notepad:           | Y        |
| Document Category:                      | JE JOURNAL ENTRY           |                    |          |
| Entered By:                             | TRAINING ID 99             |                    |          |
| Document Number:                        | JEC012000005               | Initiating Dept:   | CON      |
| Input Period (Mm Yyyy):                 | 02 2012 FEBRUARY           |                    |          |
| VENDOR NUMBER / SUFFIX :                |                            | Approval Type:     | 01       |
| VENDOR NAME :                           |                            |                    |          |
| VENDOR ADDRESS :                        |                            |                    |          |
|                                         |                            |                    |          |
| STREET :                                |                            |                    |          |
| CITY / STATE / ZIP :                    |                            |                    | COUNTRY: |
| DBA NAME :                              |                            |                    |          |
| BANK NUMBER :                           |                            | TREAS NO :         |          |
| DUE DATE :                              |                            | SINGLE CHECK :     |          |
| Document Amount:                        | 135.08                     | CURRENCY CODE :    |          |
| Number Of Lines:                        | 1                          | RESPONSIBLE UNIT : |          |
| Transaction Code Hash:                  | 216                        | TERMS :            |          |
| Posting/Edit Errors:                    |                            |                    |          |
| -                                       |                            |                    |          |
|                                         |                            |                    |          |

Credit memos can be processed in FAMIS Accounting against payments made in both FAMIS Accounting and FAMIS Purchasing. Use document type JE.

Once the JE is posted, the system creates a negative voucher. When the checkwriter runs the next check for this vendor, it will reduce the total amount of the check Citywide by the negative voucher.

| Link               | Clear Enter Prin | t FAML4250            | ) - Other Docun | nents    |                |           |      |        | 02/16/2012 1:52 PM |
|--------------------|------------------|-----------------------|-----------------|----------|----------------|-----------|------|--------|--------------------|
| Document:          | JECO12000005     | - <mark>01</mark> Inj | put Per:        | 02       | 2012           | Amt:      |      | 135.08 |                    |
| Trans Code:        | 216              | ESTABLISH A           | A V/P-CREDIT    | MEMO-E   | XPENDIT        | URE ABATE | MENT |        |                    |
| Document Ref:      | VCC              | 006500075             | 01              |          |                |           |      |        |                    |
| Trans Desc.:       | *CR              | EDIT MEMO 65630       | 0091* INV 6609  | 8067 CO  | PYPPR          |           |      |        |                    |
| Trans Amount:      |                  | 135.08                |                 | Tran     | s Net Am       | t:        |      |        |                    |
| Index Code :       | CON              | 309252                | PAYROLL         | PERSON   | INEL SVS       | DIV       |      |        |                    |
| Sub-Object :       | 0495             | 1                     | OTHER O         | FFICE SU | <b>JPPLIES</b> |           |      |        |                    |
| User Cd :          |                  |                       |                 |          |                |           |      |        |                    |
| Grant :            |                  |                       |                 |          |                |           |      |        |                    |
| Grant Detail :     |                  |                       |                 |          |                |           |      |        |                    |
| Project :          |                  |                       |                 |          |                |           |      |        |                    |
| Project Detail :   |                  |                       |                 |          |                |           |      |        |                    |
| GI Account:        |                  |                       |                 |          |                |           |      |        |                    |
| Subsidiary:        |                  |                       |                 |          |                |           |      |        |                    |
| Vendor:            | 5333             | 9 02                  | CORPORA         | ATE EXPR | RESS           |           |      |        |                    |
| Bank Number:       |                  | Treas N               | lo:             |          | Start/         | End:      |      |        |                    |
| Times and Transmis |                  |                       |                 |          |                |           |      |        |                    |

1) Use **T/C 216** which dr. Voucher Payable and cr. Actual Uses (Expenditures)

2) Enter Voucher Number or Document Number of the original payment in Document Ref field

3) Bracket credit memo number in a pair of asterisks (\*) and then followed by a brief description

4) Enter Index Code, Sub-object, Vendor and Suffix; the negative voucher will be under the Vendor and Suffix inputted in the Credit Memo

| Credit Memo – Notepad                                                      |                    |
|----------------------------------------------------------------------------|--------------------|
|                                                                            |                    |
|                                                                            |                    |
|                                                                            |                    |
|                                                                            |                    |
| Home > FAML9000 > FAML0000 > FAML4000 > FAML4010 > FAML1010 Approvals      |                    |
| Link Clear Print FAML1010 - Notepad                                        | 02/16/2012 1:45 PM |
|                                                                            |                    |
| Attached To: DOCUMENT NUMBER : JECO12000005                                |                    |
| Page: 01 Of 01                                                             |                    |
| CREATE NEWS NUMBER ASSAGED FOR \$135 OF LOLINGT THRUTCE NUMBER ASSAGED FOR |                    |
| COPIER PAPER DELIVERED TO CONTROLLER'S PAYROLL AND PERSONNEL SERVICES      |                    |
| DIVISION, 875 STEVENSON ST., SF. REFERENCE FOCO0600010 LN 04.              |                    |
| P. CHAN 554-6401                                                           |                    |
|                                                                            |                    |
|                                                                            |                    |
|                                                                            |                    |
|                                                                            |                    |
|                                                                            |                    |
|                                                                            |                    |
|                                                                            |                    |

Describe the credit in detail in Notepad.

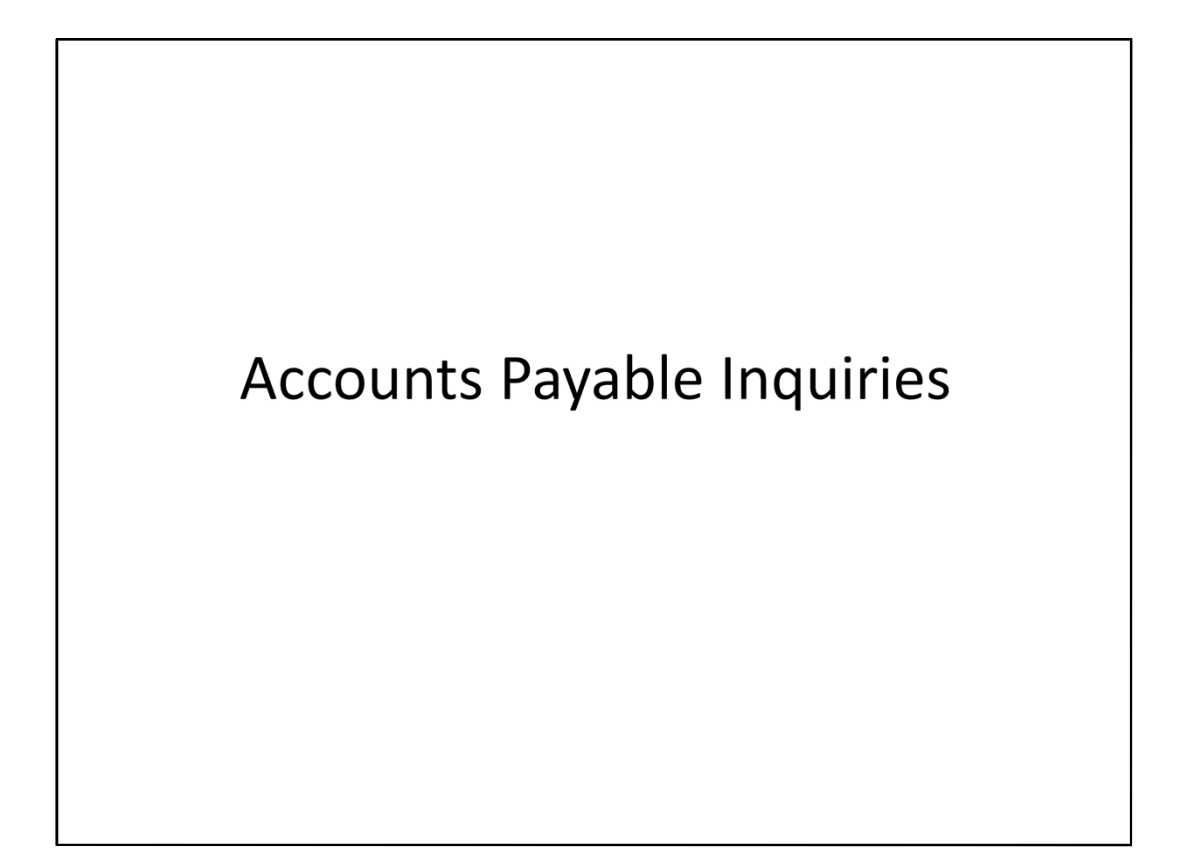

| Accounts Payable Inquiries         | FAML6003 |
|------------------------------------|----------|
| -Document Summary Inquiry          | FAML6050 |
| -Invoice History                   | FAML6510 |
| -Bank Activity by Control No.      | FAML6480 |
| -Outstanding Checks by Vendor      | FAML6490 |
| -Document Summary by Vendor        | FAML6040 |
| -Encumbrances by Index Code        | FAML6060 |
| -Encumbrances by Organization Code | FAML6070 |
| -Vendor Name Inquiry               | FAML9600 |
| -Vendor Summary                    | FAML6160 |
| -Document Inquiry                  | FAML6051 |
| -Department Vendor Inquiry         | FAML6880 |

The last two items are added to the accounts payable inquiry screens as they are very useful screens for inquiring on document balances (FAML6051) and vendor information by department (FAML6880).

| Accounts Payable Menu                      | PCHL1000  |
|--------------------------------------------|-----------|
| -Accounts Payable Inquiries Menu           | PCHL1600  |
| *                                          |           |
| Accounts Payable Inquiries Menu            | PCHL1600  |
| -Purchase Order Open Item Summary Inquiry  | PCHL1440  |
| -Invoice by Purchase Order/Contract Inquiy | PCHL1530  |
| -Invoice by Vendor                         | PCHL1540  |
| -Open Voucher by Department                | PCHL1480  |
| -Vouchers by Purchase Order/Contract       | PCHL1490  |
| -Payable Documents by Vendor               | PCHL1550  |
|                                            | DCHI 1830 |

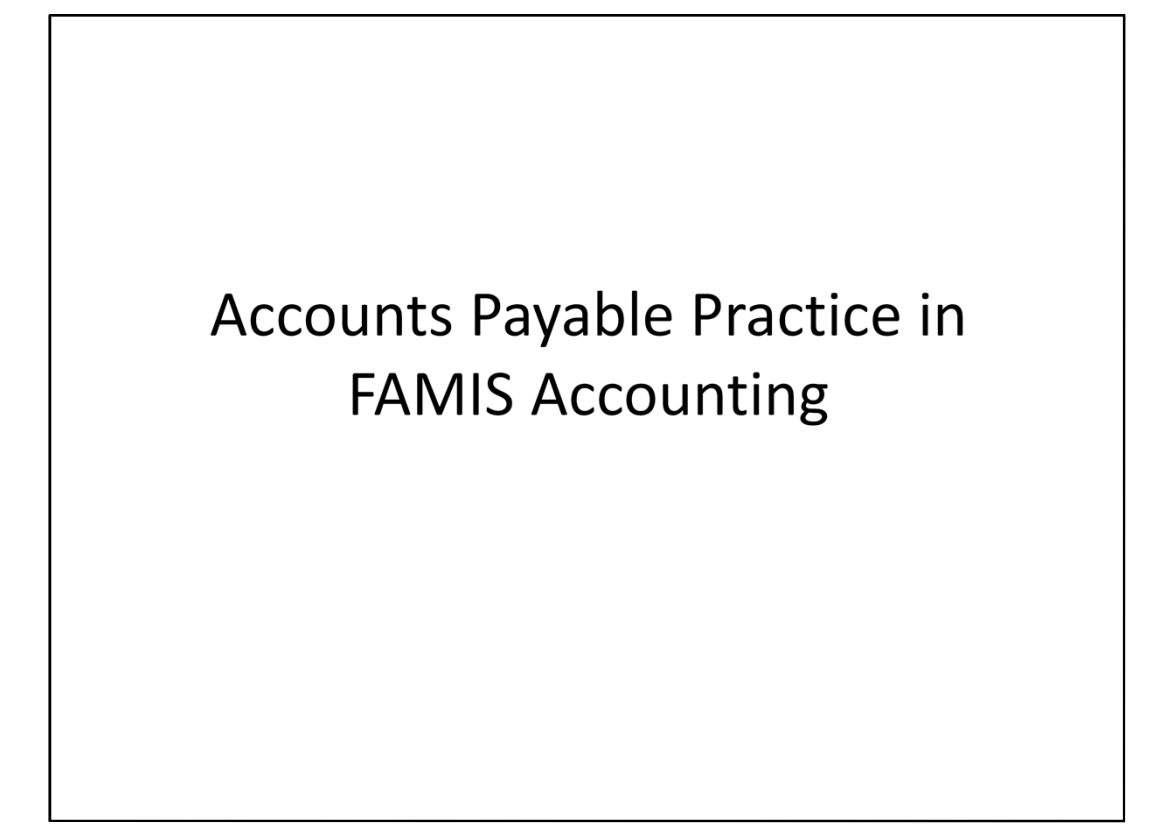

# **Practice Sets**

Exercise #1 – Process a Travel Advance (TA)

- Exercise #2 Process a Revenue Refund (RR) to a one-time vendor
- Exercise #3 Process payment to multiple vendors through single document (PR)
- Exercise #4 Inquire on 2 FAMIS Purchasing documents in FAMIS Accounting and FAMIS Purchasing

# Summary

- Payment related policies & procedures and their links
- Payment Requests to be processed in FAMIS Accounting & FAMIS Purchasing
- Payment Requests and Transaction Codes
- Processing Payment Requests in FAMIS Accounting
- Accounts Payable Inquiries